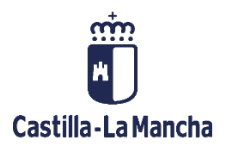

# Ejecución de Ingresos

Derechos, Cobros y Devoluciones

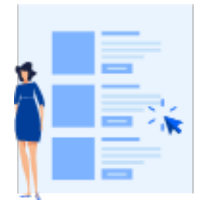

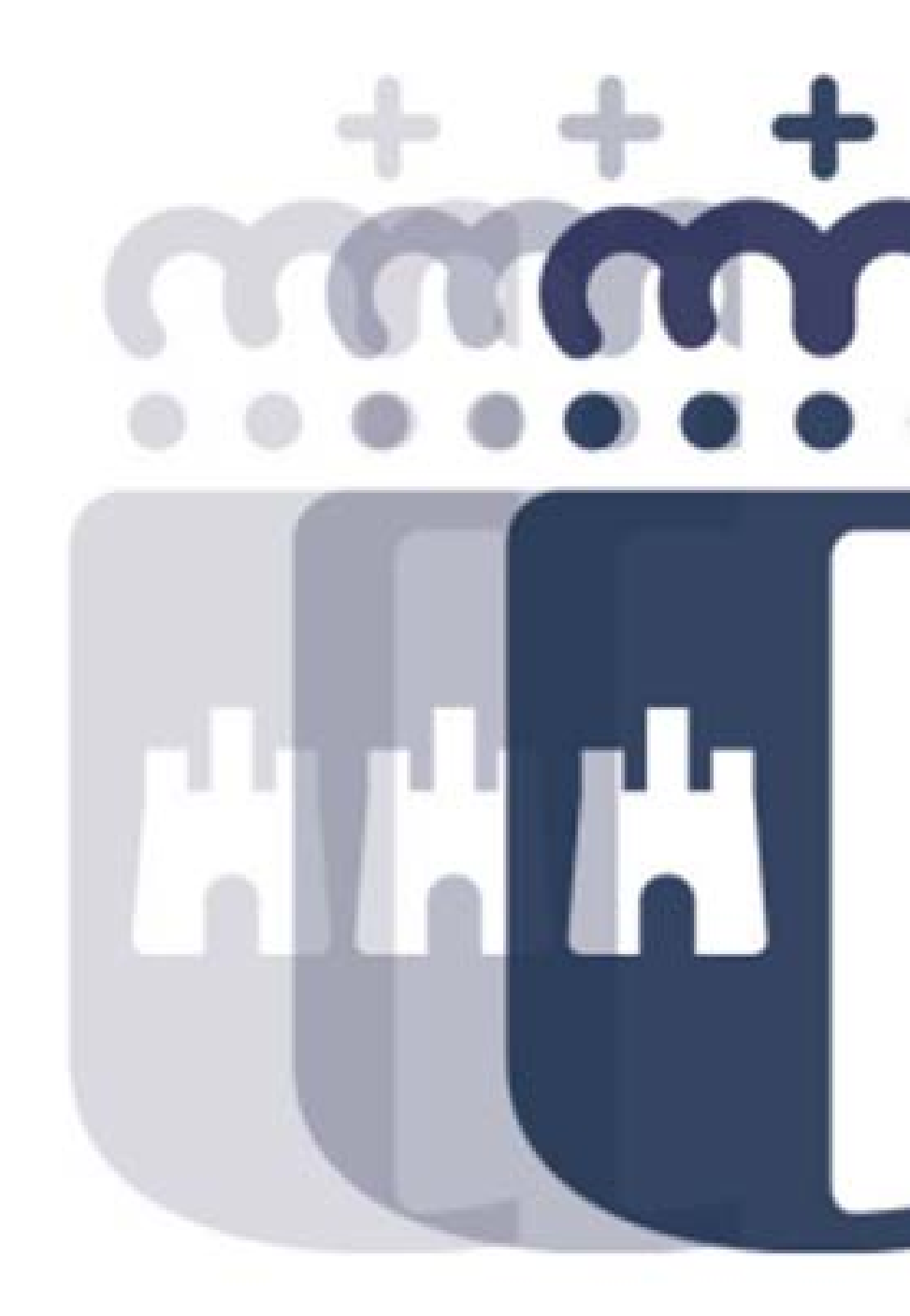

# Índice

| 1. | Me    | enú Ejecución de Ingresos:                | 4  |
|----|-------|-------------------------------------------|----|
| 2. | De    | rechos                                    | 5  |
|    | 2.1.  | Reconocimiento de Derechos                | 5  |
|    | 2.2.  | Contabilizar Derecho                      | 8  |
|    | 2.3.  | Visualizar Derecho                        | 10 |
|    | 2.4.  | Barrados                                  | 12 |
|    | 2.5.  | Anular Derecho Preliminar                 | 15 |
| 3. | Со    | ntraído por Ingresado                     | 17 |
|    | 3.1.  | Crear y Contabilizar RI                   | 17 |
|    | 3.2.  | Contabilizar RI                           | 21 |
| 4. | Со    | bros                                      | 24 |
|    | 4.1.  | Cobro Contraído Previo                    | 24 |
|    | 4.2.  | Cobro de Derechos Carga Inicial           | 28 |
|    | 4.3.  | Cobros Masivos de Derechos Carga Inicial  | 31 |
|    | 4.4.  | Anular Documento de Cobro                 | 31 |
|    | 4.5.  | Visualizar Cobro                          | 33 |
| 5. | De    | voluciones de Ingresos                    | 34 |
|    | 5.1.  | Crear DI                                  | 35 |
|    | 5.2.  | Contabilizar DI                           | 38 |
|    | 5.3.  | Barrado de DI                             | 39 |
|    | 5.4.  | Borrar Preliminar                         | 42 |
|    | 5.5.  | Visualizar                                | 44 |
|    | 5.6.  | Visualizar DI e ID                        | 46 |
| 6. | Do    | cumentos de Ejercicios Cerrado            | 50 |
|    | 6.1.  | Anulación de Derechos de Cerrado          | 50 |
|    | 6.1.1 | Anulación de Documentos de Cerrado        | 50 |
|    | 6.2.2 | Anulación de Derechos de cargas iniciales | 56 |
|    |       |                                           |    |

|   | 6.1.    | Rectificaciones de Derechos de Cerrado | . 58 |
|---|---------|----------------------------------------|------|
|   | 6.1.1   | Contabilizar RR                        | . 58 |
|   | 6.3     | Anular Documento                       | . 59 |
|   | 6.4     | Visualizar Documento                   | . 62 |
| - | 7 7. In | npresión de Documentos                 | . 64 |
|   | 7.2     | Imprimir Derecho                       | . 64 |
|   | 7.3     | Imprimir Cobro                         | . 66 |
|   | 7.4     | Imprimir Anulación de Cerrado          | . 68 |
|   | 7.5     | Imprimir Cobro (anterior a 14.06.2010) | . 70 |

# 1. Menú Ejecución de Ingresos:

El objeto de los siguientes puntos es explicar las nuevas funcionalidades y operativas del módulo de ejecución del presupuesto de ingresos del proyecto TAREA de la Junta de Comunidades de Castilla – La Mancha para la nueva versión 6.0.

Se tratarán las dos fases de la ejecución del presupuesto de ingresos implementadas:

- El reconocimiento del Derecho
- El cobro o ingreso asociado a un reconocimiento previo o simultáneo.

Así mismo, se explicarán las funcionalidades asociadas a la gestión del presupuesto de ingresos como las Devoluciones de Ingresos, Anulación de documentos de ejercicio cerrado, interfase con la aplicación GRECO,..etc.

Uno de los cambios fundamentales en la Ejecución de Ingresos es la eliminación de la cuenta puente 43000001. La secuencia de apuntes contables que realizábamos hasta ahora en la versión 4.6 es:

#### SITUACIÓN ACTUAL

Cobro Extrapresupuestario

|      | DEBE     | Α | HABER    |      |
|------|----------|---|----------|------|
| 100€ | 571XXXX0 |   | 554000XX | 100€ |

Reconocimiento de derecho

| DEBE           100 €         Deudor - 43000000 |                   | Α | HABER    |      |
|------------------------------------------------|-------------------|---|----------|------|
| 100€                                           | Deudor - 43000000 |   | 7XXXXXXX | 100€ |

El menú completo del módulo de ejecución de ingresos es el siguiente, pero en función del perfil que desempeñe cada usuario tendrá acceso a unas opciones u otras.

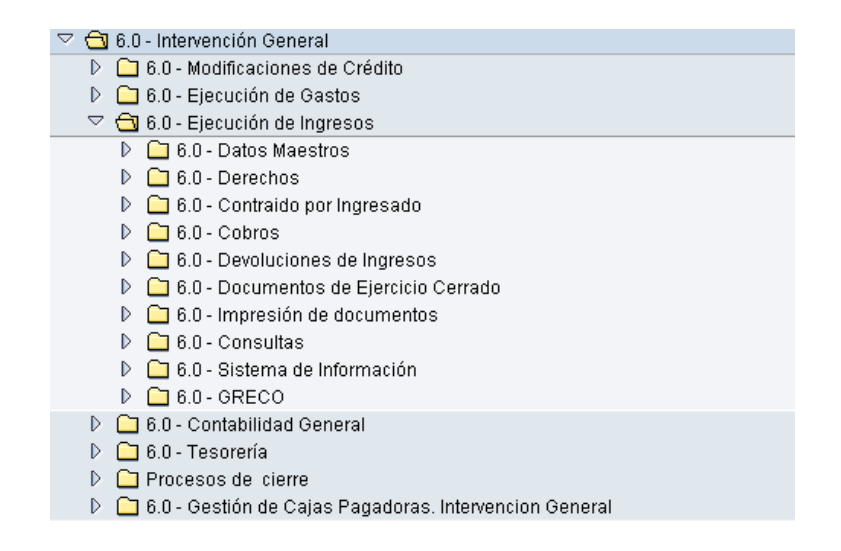

# 2. Derechos

Mediante esta opción explicaremos cómo registrar, contabilizar, visualizar y anularderechos de ingresos

| 🗢 🔂 6.0 - Derechos          |  |
|-----------------------------|--|
| 🛇 Rec. derechos             |  |
| 🔗 Contabilizar Derecho      |  |
| 💬 Visualizar                |  |
| 💬 Barrados                  |  |
| 🔗 Anular derecho preliminar |  |

## 2.1. Reconocimiento de Derechos

Mediante esta opción podremos generar:

- IO Reconocimiento de DH
- I1 Reconocimiento por Ingresado

Para registrar una orden de ingresos, nos muestra la siguiente pantalla en la que hay que completar los siguientes campos de la cabecera del documento:

#### **Registrar orden ingreso**

| 🗋 Modelo 📔         | Documento Er               | ntrada rápida | ]      |               |      |  |
|--------------------|----------------------------|---------------|--------|---------------|------|--|
|                    |                            |               |        |               |      |  |
|                    |                            |               | _      |               |      |  |
| Fecha doc.         | 15042010                   | Cl.doc.       | 10     | Sociedad      | JCCM |  |
| Fecha contab.      | 15.04.2010                 | Período       | 04     | Moneda/T/C    | EUR  |  |
|                    |                            |               |        | Fe.conversión |      |  |
| Referencia         | Ca <mark>npo Refere</mark> | encia         |        |               |      |  |
| Txt.cabec.         | Texto de Cabeo             | cera          |        |               |      |  |
| N° expediente      | Num de expec               | liente        |        |               |      |  |
|                    |                            |               |        |               |      |  |
|                    |                            |               |        |               |      |  |
| Control            |                            |               |        |               |      |  |
| 🗹 Tomar en orden   | sólo importes el           | n moneda doi  | umento |               |      |  |
|                    |                            |               |        |               |      |  |
| Datos propuestos p | osiciones                  |               |        |               |      |  |
| Cliente            |                            |               |        |               |      |  |
| Acreedor           |                            |               |        |               |      |  |
| PosPre             |                            |               |        |               |      |  |
| Centro gestor      |                            |               |        |               |      |  |
| Fondo              |                            |               |        |               |      |  |
| Fecha base         |                            |               |        |               |      |  |
| Doc.presup.        |                            |               |        |               |      |  |
| Activo fiio        |                            |               |        |               |      |  |
|                    | 1                          |               |        |               |      |  |

Con un enter pasaremos a la pantalla de datos de posición del documento

| Registra      | ar orden ingreso                      |              |              |                |
|---------------|---------------------------------------|--------------|--------------|----------------|
| 🔇 🚇 🧟         | 🛅 🖬 🖉 🚰 Cuent                         | tas de mayor | 📔 Imputación | Entrada rápida |
| Dates genera  |                                       |              |              |                |
| Nº orden      |                                       | Fiercicio    | 2010         | Doc. completo  |
| Nº doc        |                                       | Eecha doc    | 15 04 2010   | Liberado       |
| Soc.          | JCCM Junta Castilla-La Mancha         | Fe.contab.   | 15.04.2010   | Doc.contab.    |
| Impte.tot.    | 5.000,00 EUR                          |              |              | Deducción      |
|               | · · · · · · · · · · · · · · · · · · · |              |              |                |
| Cuenta de ter | rceros                                |              |              |                |
| Cliente       | ₿00000042 🕝                           |              |              |                |
| Blq.ints.     |                                       | Blog.recl.   |              |                |
|               |                                       |              |              |                |
| Imputación    |                                       |              |              |                |
| Pos.pres.     | I/20100                               |              |              |                |
| Ce.gestor     | 15020000                              |              |              |                |
| Fondo         |                                       |              |              |                |
| Cta.mayor     | 73000002                              |              |              |                |
| Ce.coste      |                                       |              |              |                |
| Elem.PEP      |                                       | Orden        |              |                |
|               |                                       |              |              |                |
| Datos pago    |                                       |              |              |                |
| Importe       | 5.000,00 EUR                          |              |              |                |
| Impuesto      |                                       |              | _            |                |
|               | Calc.impuestos                        | Ind.impuesto | )S           |                |
|               |                                       | Banco propio | D            |                |
| Fecha base    |                                       |              |              |                |
| In.BCR        |                                       | País prov.   | ES           |                |
|               |                                       |              | De sistés    |                |
|               |                                       |              | Posicion     | 1 1            |

En esta pantalla es obligatorio el deudor, los datos de imputación (posición presupuestaria y centro gestor) y el importe, por el que queremos realizar el ingreso.

Una vez completados estos campos, tenemos varias opciones ejecutando los siguientes botones:

- Seleccionar: una vez completo el campo deudor, con este botón se podrán visualizar sus datos generales o maestros.
- Cabecera de documento: Visualizamos los datos de la cabecera
- Resumen de documentos.
- Borrar: Permite limpiar todos los valores introducidos.
- Copiar: esta funcionalidad permite generar una orden de ingreso multilínea, generando nuevas líneas, copia de la que tengamos en pantalla, en las que luego podremos modificar los datos.

Para validar cada línea hay que pulsar in y comprobaremos que se ha añadido una línea nueva, fijándonos en la posición (abajo a la derecha) que irá aumentando

| Posición | 4 / | 4 |
|----------|-----|---|
|----------|-----|---|

- Anular entrada
- Izexto explicativo
- Cuentas de mayor
   Posición de la cuenta de mayor.
- Imputación Bloque de imputación.
- Entrada rápida Permite generar una orden de ingreso multilínea, mostrando un resumen

| R                  | egistra                                    | ar orden ingr                      | eso                              |            |               |              |       |           |      |           |            |         |   |
|--------------------|--------------------------------------------|------------------------------------|----------------------------------|------------|---------------|--------------|-------|-----------|------|-----------|------------|---------|---|
| G                  | i 🖪 🤽                                      | 1000                               | 🛛 🛛 Documer                      | nto 롿 Cue  | ntas de mayor | 🖪 Imputación |       |           |      |           |            |         |   |
| D:<br>N<br>S<br>Ir | atos genera<br>° orden<br>oc.<br>npte.tot. | ales<br>JCCM Junta Castilla<br>228 | Ejerci<br>a-La Mancha<br>,00 EUR | cio 2010   |               | Deducción    |       |           |      |           |            |         |   |
|                    | Datos det                                  | tallados                           |                                  |            |               |              |       |           |      |           |            |         |   |
|                    | PosPre                                     |                                    | Centro gestor                    | Fondo      | Centro coste  | Elemento PEP | Orden | Cliente   | BI E | 91q.ints. | Fecha base | Importe |   |
| Γ                  | I/20001                                    |                                    | 15020000                         |            |               |              |       | 30000042  |      |           |            |         |   |
|                    | I/20001                                    |                                    | 15020000                         |            |               |              |       | 300000042 |      |           |            |         | - |
|                    | I/20001                                    |                                    | 15020000                         |            |               |              |       | 300000042 |      |           |            |         |   |
|                    | I/20001                                    |                                    | 15020000                         |            |               |              |       | 300000042 |      |           |            |         |   |
|                    |                                            |                                    |                                  |            |               |              |       |           |      |           |            |         |   |
|                    |                                            |                                    |                                  |            |               |              |       |           |      |           |            |         |   |
|                    |                                            |                                    |                                  |            |               |              |       |           |      |           |            |         |   |
|                    |                                            |                                    |                                  |            |               |              |       |           |      |           |            |         |   |
|                    |                                            |                                    |                                  |            |               |              |       |           |      |           |            |         |   |
|                    |                                            |                                    |                                  |            |               |              |       |           |      |           |            |         |   |
|                    |                                            |                                    |                                  |            |               |              |       |           |      |           |            |         |   |
|                    |                                            |                                    |                                  |            |               |              |       |           |      |           |            |         |   |
| F                  |                                            |                                    |                                  |            |               |              |       |           |      |           |            |         |   |
|                    |                                            |                                    |                                  |            |               |              |       |           |      |           |            |         | - |
| F                  |                                            |                                    |                                  |            |               |              |       |           |      |           |            |         |   |
| F                  |                                            |                                    |                                  |            |               |              |       |           |      |           |            |         |   |
| F                  |                                            |                                    |                                  |            |               |              |       |           |      |           |            | -       |   |
| F                  |                                            |                                    |                                  |            |               |              |       |           |      |           |            |         | - |
|                    |                                            |                                    |                                  | -          |               | ·            | 1     |           |      |           |            |         | 7 |
| -                  |                                            |                                    |                                  |            |               |              |       |           |      |           |            |         |   |
|                    |                                            |                                    |                                  | Posicionar |               | 1 / 4        | ]     |           |      |           |            |         |   |

En esta pantalla, tendremos las mismas opciones que en la anterior, pudiendo borizi, visualizar el documento de manera detallada Documento, la cabece detallada, etc...marcando cada una de las líneas de la orden.

Una vez finalizada, pulsamos grabar 🕒 y el sistema nos mostrará el número de orden que se ha generado.

🥝 Orden 6000253640 JCCM creada correctamente

#### 2.2. Contabilizar Derecho

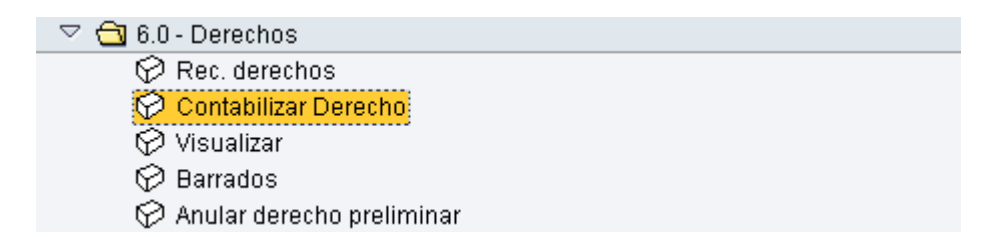

Mediante esta funcionalidad, podremos contabilizar una orden de ingresos o derecho registrada previamente.

| Liberar orden   |                          |                |  |  |  |  |  |
|-----------------|--------------------------|----------------|--|--|--|--|--|
| El.documentos   | 📔 Documento              | Entrada rápida |  |  |  |  |  |
| Número de orden | <mark>\$000253642</mark> |                |  |  |  |  |  |
| Sociedad        | JCCM                     |                |  |  |  |  |  |

Para esto, podremos marcar:

Documento
 Accedemos al documento de manera detallada

| Liberar orden ingres                                                                                                    | 30                                                                                      |
|----------------------------------------------------------------------------------------------------|-----------------------------------------------------------------------------------------|
| 6 8 3 4 2 2 7 2 2                                                                                                    | Cuentas de mayor 📔 Imputación 🖉 Autorizar 🎤 Rechazar Entrada rápida 📑 Importe pendiente |
|                                                                                                    |                                                                                         |
| Datos generales                                                                                                    |                                                                                         |
| Nº orden 6000253644                                                                                                    | Ejercicio 2010 V Doc. completo                                                          |
| Nº doc. 170000091                                                                                                    | Fecha doc. 16.04.2010                                                                   |
| Soc. Junta tat                                                                                                    |                                                                                         |
|                                                                                                    |                                                                                         |
| Cuenta de terceros                                                                                                    |                                                                                         |
| Cliente 30000042                                                                                                    |                                                                                         |
| Blq.ints.                                                                                                    | Blog.recl.                                                                              |
|                                                                                                    |                                                                                         |
| Imputación                                                                                                    |                                                                                         |
| Liberar orden ingreso  Liberar orden ingreso  Cuenta de terceros  Cuenta de terceros |                                                                                         |
| Ce.gestor 15020000                                                                                                    |                                                                                         |
| Fondo                                                                                                    |                                                                                         |
| Cta.mayor 73000011                                                                                                    |                                                                                         |
| Ce.coste                                                                                                    |                                                                                         |
| Elem.PEP                                                                                                    | Orden                                                                                   |
| Detec none                                                                                                    |                                                                                         |
| Importo 10.0                                                                                                    |                                                                                         |
| Impueste 0.0                                                                                                    |                                                                                         |
|                                                                                                    | Ind implication                                                                         |
| - ourcampdestos                                                                                                    | Banco propio                                                                            |
| Fecha base                                                                                                    |                                                                                         |
| In.BCR                                                                                                    | País prov. ES                                                                           |
|                                                                                                    |                                                                                         |
|                                                                                                    | Posición 1 / 3                                                                          |

 Entrada rápida Accedemos a ver, todos los documentos Fi, resumidos que forman la orden de ingresos.

| Liberar orden ingre                                                  | so                 |            |              |              |            |           |           |    |           |            |         |      |
|----------------------------------------------------------------------|--------------------|------------|--------------|--------------|------------|-----------|-----------|----|-----------|------------|---------|------|
| 🕄 😃 🤽 🎾 🖉 🖪 Docu                                                     | mento 鹶 Cuenta     | s de mayor | 📔 Imputación | 🖉 Autorizar  | 🔗 Rechazar | Importe p | pendiente |    |           |            |         |      |
| Datos generales<br>Nº orden 6000253644<br>Soc. JCCM<br>Impte.tot. 11 | Ejerci<br>8,00 EUR | cio 2010   |              | Deducción    |            |           |           |    |           |            |         |      |
| Datos detallados                                                     |                    |            |              |              |            |           |           |    |           |            |         |      |
| PosPre                                                               | Centro gestor      | Fondo      | Centro coste | Elemento PEP |            | Orden     | Cliente   | BI | Blq.ints. | Fecha base | Importe |      |
| I/20001                                                              | 15020000           |            |              |              |            |           | 300000042 |    |           |            |         |      |
| I/20100                                                              | 15020000           |            |              |              |            |           | 300000045 |    |           |            |         |      |
| I/20100                                                              | 15020000           |            |              |              |            |           | 300000025 |    |           |            |         |      |
|                                                                      |                    |            |              |              |            |           |           |    |           |            |         |      |
|                                                                      |                    |            |              |              |            |           |           |    |           |            |         |      |
|                                                                      |                    |            |              |              |            |           |           |    |           |            |         |      |
|                                                                      |                    |            |              |              |            |           |           |    |           |            |         |      |
|                                                                      |                    |            |              |              |            |           |           |    |           |            |         |      |
|                                                                      |                    |            |              |              |            |           |           |    |           |            |         |      |
|                                                                      |                    |            |              |              |            |           |           | -  |           |            |         |      |
|                                                                      |                    |            |              |              |            |           |           | -  |           |            |         |      |
|                                                                      |                    |            |              |              |            |           |           |    |           |            |         |      |
|                                                                      |                    |            |              |              |            |           |           |    |           |            |         |      |
| -                                                                    |                    |            |              |              |            |           |           | -  |           |            |         |      |
| -                                                                    |                    |            |              |              |            |           |           |    |           |            |         |      |
|                                                                      |                    |            |              |              |            |           |           | -  |           |            |         | -    |
|                                                                      |                    |            | _            |              |            |           |           | -  |           |            |         |      |
|                                                                      |                    | _          |              |              |            |           |           | -  |           |            |         | - (- |
|                                                                      |                    |            |              |              |            |           |           | 1  | 1         |            |         | - Ľ  |
|                                                                      |                    |            |              |              |            |           |           |    |           |            |         |      |
|                                                                      |                    | Posicionar |              | 1/           | 3          |           |           |    |           |            |         |      |

En ambos casos, para contabilizar hay que pulsar Autorizar y el sistema mostrará el siguiente mensaje:

🥝 Orden 6000253644 JCCM contabilizada correct.

También tenemos las opciones de:

- Rechazar sale de la pantalla para contabilizar, sin realizar ningún cambio en la orden
- Importe pendiente podremos ver el importe registrado en la orden de ingresos y si hubiese, el importe consumido.

# 2.3. Visualizar Derecho

| 7 🔂 6.0 - Ejecución de Ingresos |
|---------------------------------|
| 🕑 🧀 6.0 - Datos Maestros        |
| 🗢 🔂 6.0 - Derechos              |
| 🔗 Rec. derechos                 |
| 🔗 Contabilizar Derecho          |
| 🚫 Visualizar                    |
| 🔗 Barrados                      |
| 😥 Anular derecho preliminar     |

Mediante esta funcionalidad, podremos visualizar una orden de ingresos o derecho registrada previamente.

| Visualizar orden ingreso |                          |  |  |  |
|--------------------------|--------------------------|--|--|--|
| El.documentos            | Documento Entrada rápida |  |  |  |
| Número de orden          | \$000253644              |  |  |  |
| Sociedad                 | JCCM                     |  |  |  |
|                          |                          |  |  |  |

Para esto, podremos marcar:

Documento Visualizamos al documento de manera detallada, nos indicará el estado del documento. En el ejemplo nos indica que el documento está completo. Liberado y contabilizado

| Visualizar orden ingre                                                                                                    | \$50                                                                                                    |
|----------------------------------------------------------------------------------------------------|----------------------------------------------------------------------------------------------------|
| 🛃 🛃 🕮 🚨 🔏 📝 🖨 Cuer                                                                                                    | ntas de mayor 🛛 🔀 Imputación 🛛 Entrada rápida 🛛 🔛 Importe pendiente                                          |
| Datos generales           Nº orden         6000253644           Nº doc.         170000091           Soc.         JCCM           Impte.tot.         118,00           Cuenta de terceros         Cliente           Cliente         300000042           Blq.ints. | Ejercicio 2010<br>Fecha doc. 16.04.2010<br>Fe.contab. 16.04.2010<br>♥ Doc.contab.<br>Deducción<br>Blog.recl. |
| Imputación<br>Pos.pres. I /20001<br>Ce.gestor 15020000<br>Fondo<br>Cta.mayor 73000011<br>Ce.coste<br>Elem.PEP                                                                                                    | Orden                                                                                                    |
| Datos pago<br>Importe 10,00 I<br>Impuesto 0,00<br>Calc.impuestos<br>Fecha base 16.04.2010<br>In.BCR                                                                                                    | EUR<br>Ind.impuestos<br>Banco propio<br>País prov. ES                                                        |
|                                                                                                    | Posición 1 / 3                                                                                               |

Para visualizar el siguiente documento FI de esta orden, avanzamos mediante el siguiente botón .

 Entrada rápida Accedemos a ver de manera resumida, todos los documentos Fi que forman parte de la orden de Ingresos.

| Liberar orden ingreso                                                                                                    |             |                |            |              |              |      |                  |           |    |           |            |         |   |
|----------------------------------------------------------------------------------------------------|-------------|----------------|------------|--------------|--------------|------|------------------|-----------|----|-----------|------------|---------|---|
| 3 4                                                                                                    | 🕅 🕅 🚺 Docum | rento 🔗 Cuenta | s de mayor | 📔 Imputación | 🖉 Autorizar  | 🖉 Re | chazar 📘 Importe | pendiente |    |           |            |         |   |
| Datos generales         Ejercicio         2010           Nº orden         6000253644         Ejercicio         2010           Soc.         JCCH         JCCH         Deducción |             |                |            |              |              |      |                  |           |    |           |            |         |   |
| Datos d                                                                                                    | etallados   |                |            |              |              |      |                  |           |    |           |            |         |   |
| PosPre                                                                                                    |             | Centro gestor  | Fondo      | Centro coste | Elemento PEP |      | Orden            | Cliente   | BI | Blq.ints. | Fecha base | Importe |   |
| I/2000                                                                                                    | 1           | 15020000       |            |              |              |      |                  | 30000042  |    |           |            |         |   |
| I/2010                                                                                                    | 0           | 15020000       |            |              |              |      |                  | 300000045 |    |           |            |         | H |
| 1/2010                                                                                                    | 9           | 15020000       |            |              |              |      |                  | 300000025 |    |           |            |         |   |
|                                                                                                    |             |                |            |              |              |      |                  |           |    |           |            |         |   |
|                                                                                                    |             |                |            |              |              |      |                  |           |    |           |            |         |   |
|                                                                                                    |             |                |            |              |              |      |                  |           |    |           |            |         |   |
|                                                                                                    |             |                |            |              |              |      |                  |           |    |           |            |         |   |
|                                                                                                    |             |                |            |              |              |      |                  |           |    |           |            |         |   |
|                                                                                                    |             |                |            |              |              |      |                  |           |    |           |            |         |   |
|                                                                                                    |             |                |            |              |              |      |                  |           |    |           |            |         |   |
|                                                                                                    |             |                |            |              |              |      |                  |           |    |           |            |         |   |
|                                                                                                    |             |                |            |              |              |      |                  |           |    |           |            |         |   |
|                                                                                                    |             |                |            |              |              |      |                  |           |    |           |            |         |   |
|                                                                                                    |             |                |            |              |              |      |                  |           |    |           |            |         |   |
|                                                                                                    |             |                |            |              |              |      |                  |           |    |           |            |         |   |
|                                                                                                    |             |                |            |              |              |      |                  |           |    |           |            |         |   |
|                                                                                                    |             |                |            |              |              |      |                  |           |    |           |            |         |   |
|                                                                                                    |             |                |            |              |              |      |                  |           |    |           |            |         | ె |
| • •                                                                                                    |             |                |            |              |              |      |                  |           |    |           |            | < >     | ] |
|                                                                                                    |             |                | Posicionar |              | 1            | 3    |                  |           |    |           |            |         |   |

## 2.4. Barrados

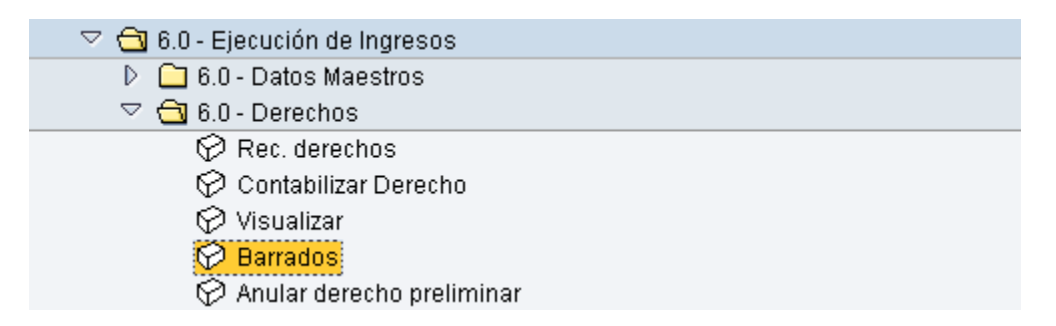

Generamos un documento de anulación de un derecho de ingresos

Se puede introducir el número de orden o el documento de origen (el cual queremos barrar) para cogerlo como modelo

| Registrar orden ingreso deducción |                 |               |         |                    |      |  |
|-----------------------------------|-----------------|---------------|---------|--------------------|------|--|
| 🗋 Modelo 📔 D                      | ocumento E      | ntrada rápida |         |                    |      |  |
|                                   |                 |               |         |                    |      |  |
|                                   |                 |               |         |                    |      |  |
| Fecha doc.                        |                 | Cl.doc.       | ΘI      | Sociedad           | JCCM |  |
| Fecha contab.                     | 16.04.2010      | Período       |         | Moneda/T/C         | EUR  |  |
|                                   |                 |               |         | Fe.conversión      |      |  |
| Referencia                        |                 |               |         |                    |      |  |
| Txt.cabec.                        |                 |               |         |                    |      |  |
| N° expediente                     |                 |               |         |                    |      |  |
|                                   |                 | 🔄 Registrar o | rden i  | ngreso deducción   |      |  |
|                                   |                 | Orden modelo  |         | 6000253646 🛗       |      |  |
| Control                           |                 | N° documento  | , [     |                    |      |  |
| Tomar en orden s                  | sólo importes e | Sociedad      | [       | JCCM               | -    |  |
|                                   |                 | Ejercicio     | [       | 2010               |      |  |
| Datos propuestos p                | osiciones       |               |         |                    |      |  |
| Cliente                           |                 | 🗹 No propone  | er impo | ortes              |      |  |
| Acreedor                          |                 | 🗹 Proponer ni | úmero   | de cuenta de mayor |      |  |
| PosPre                            |                 | 🗹 Proponer da | atos d  | el pagador         |      |  |
| Centro gestor                     |                 | 🗹 Proponer fe | .conta  | bilización y doc.  |      |  |
| Fondo                             |                 |               |         |                    |      |  |
| Fecha base                        |                 |               |         |                    |      |  |
| Doc.presup.                       |                 |               |         |                    |      |  |
| Activo fijo                       |                 |               |         |                    |      |  |

Y completa los campos con los valores que tiene el documento o la orden de origen

#### Registrar orden ingreso deducción

| Modelo 🛛                                                                                                    | Documento Entrad:                   | la rápida |         |               |             |
|----------------------------------------------------------------------------------------------------|-------------------------------------|-----------|---------|---------------|-------------|
|                                                                                                    |                                     |           |         |               |             |
| Fecha doc.                                                                                                    | 12.04.2010 🕝 C                      | l.doc.    | θI      | Sociedad      | JCCM        |
| Fecha contab.                                                                                                    | 12.04.2010 P                        | eríodo    | 4       | Moneda/T/C    | EUR 1,00000 |
|                                                                                                    |                                     |           |         | Fe.conversión | 12.04.2010  |
| Referencia                                                                                                    |                                     |           |         |               |             |
| Txt.cabec.                                                                                                    | ERROR IMPORTE                       |           |         |               |             |
| N° expediente                                                                                                    | 2010                                |           |         |               |             |
|                                                                                                    |                                     |           |         |               |             |
| Control                                                                                                    |                                     |           |         |               |             |
| Control<br>Tomar en orde                                                                                                    | n sólo importes en mo               | oneda doo | cumento |               |             |
| Control Tomar en orde Datos propuestos                                                                                               | n sólo importes en mo<br>posiciones | oneda doo | cumento | ,             |             |
| Control<br>Tomar en orde<br>Datos propuestos<br>Cliente                                                                              | n sólo importes en mo               | oneda doo | cumento |               |             |
| Control<br>Tomar en orde<br>Datos propuestos<br>Cliente<br>Acreedor                                                                  | n sólo importes en mo               | oneda doo | cumento |               |             |
| Control<br>Tomar en orde<br>Datos propuestos<br>Cliente<br>Acreedor<br>PosPre                                                        | n sólo importes en mo               | oneda doo | cumento |               |             |
| Control<br>Tomar en orde<br>Datos propuestos<br>Cliente<br>Acreedor<br>PosPre<br>Centro gestor                                       | n sólo importes en mo               | oneda doo | cumento |               |             |
| Control<br>Tomar en orde<br>Datos propuestos<br>Cliente<br>Acreedor<br>PosPre<br>Centro gestor<br>Fondo                              | n sólo importes en mo               | oneda doc | cumento |               |             |
| Control<br>Tomar en orde<br>Datos propuestos<br>Cliente<br>Acreedor<br>PosPre<br>Centro gestor<br>Fondo<br>Fecha base                | n sólo importes en mo               | oneda doo | cumento |               |             |
| Control<br>Tomar en orde<br>Datos propuestos<br>Cliente<br>Acreedor<br>PosPre<br>Centro gestor<br>Fondo<br>Fecha base<br>Doc.presup. | n sólo importes en mo               | oneda doo | cumento |               |             |

Muestra el mensaje

🥝 Datos tomados correctamente del modelo

| Registrar orden ingreso deducción                                                                                                    |                                                                                                    |  |  |  |  |
|----------------------------------------------------------------------------------------------------|----------------------------------------------------------------------------------------------------|--|--|--|--|
| 🕄 🚑 🤽 🗊 🖸 🔗 🚰 🖉 🎐 Cuen                                                                                                    | tas de mayor 🛛 🔀 Imputación 🛛 Entrada rápida                                                                       |  |  |  |  |
| Datos generales         Nº orden         Nº doc.         Soc.       JCCM         JUnta Castilla-La Mancha         Impte.tot.       0,00         EUR         Cuenta de terceros         Cliente       200000670 | Ejercicio 2010 Doc. completo<br>Fecha doc. 12.04.2010 Liberado<br>Fe.contab. 12.04.2010 Doc.contab.<br>V Deducción |  |  |  |  |
| Imputación           Pos.pres.         I/38000           Ce.gestor         21020000           Fondo                                                                                                    | Ref.fact. / 0<br>Referencia                                                                                        |  |  |  |  |
| Datos pago                                                                                                    | Ind impuestes                                                                                                    |  |  |  |  |
| Texto                                                                                                    | País prov. ES                                                                                                    |  |  |  |  |
|                                                                                                    | Posición 1 / 1                                                                                                    |  |  |  |  |

Se introduce el importe de la deducción en los datos de pago y pulsamos un enter

| Gestionar p                                                              | osicione                 | s ctas.ma                     | iyor   |         |  |
|--------------------------------------------------------------------------|--------------------------|-------------------------------|--------|---------|--|
|                                                                          |                          |                               |        |         |  |
| Cta.mayor<br>Sociedad                                                    | 77300000<br>JCCM Junta C | REINTEGROS<br>astilla-La Manc | cha    |         |  |
| Importe                                                                  | 90,00<br>Itación         | EUR                           |        |         |  |
| Activo fijo<br>Centro de coste<br>Elemento PEP<br>Fondo<br>Centro gestor | 21020000                 | 0                             | PosPre | 1/38000 |  |
| Doc.presup.<br>Campos para bat<br>Elemento PEP<br>PosPre                 | ch imput (format         | o anterior)                   |        |         |  |
| ✓ ③ ×                                                                    |                          |                               |        |         |  |

Continuamos 🖌 y nos lleva a la anterior pantalla actualizando el valor del importe total

| Registrar orden ingreso deducción                                                    |                                                                                                    |  |  |  |  |  |
|--------------------------------------------------------------------------------------|----------------------------------------------------------------------------------------------------|--|--|--|--|--|
| 🔇 🚨 🧟                                                                                | 🗊 🕼 🕼 🌈 🖆 Cuentas de mayor 🛛 🔯 Imputación 🛛 Entrada rápida                                                                                                    |  |  |  |  |  |
| Datos genera<br>Nº orden<br>Nº doc.<br>Soc<br>Impte.tot.<br>Cuenta de ter<br>Cliente | Ejercicio 2010 Doc. completo<br>Fecha doc. 12.04.2010 Liberado<br>JCCM Junta Castilla-La Mancha, Fe.contab. 12.04.2010 Doc.contab.<br>90,00- EUR Deducción                                                                                                    |  |  |  |  |  |
| Imputación<br>Pos.pres.<br>Ce.gestor<br>Fondo<br>Cta.mayor<br>Elem.PEP               | I / 38000<br>21020000 Ref.fact. / / 0<br>Referencia 77300000                                                                                                    |  |  |  |  |  |
| Datos pago<br>Importe<br>Texto<br>In.BCR                                             | المرابعة المرابعة ا<br>مرابعة المرابعة المرابعة المرابعة المرابعة المرابعة المرابعة المرابعة المرابعة المرابعة المرابعة المرابعة المرابعة المرابعة المرابعة المرابعة المرابعة المرابعة المرابعة المرابعة المرابعة المرابعة المرابعة المرابعة المرابعة المرابعة ال |  |  |  |  |  |
|                                                                                      | Posición 1 / 1                                                                                                    |  |  |  |  |  |

Cuando están completos todos los datos, pulemos y nos muestra la orden queha generado el sistema

🎯 Orden 6000253650 JCCM creada correctamente

#### 2.5. Anular Derecho Preliminar

| 🗢 🔂 6.0 - Ejecución de Ingresos |
|---------------------------------|
| 👂 🧀 6.0 - Datos Maestros        |
| 🖙 🔂 6.0 - Derechos              |
| 🔗 Rec. derechos                 |
| 🗭 Contabilizar Derecho          |
| 🗭 Visualizar                    |
| 🗭 Barrados                      |
| 😥 Anular derecho preliminar     |

Esta transacción se utiliza para anular órdenes de ingresos que no están contabilizadas

| Borrar order    | )                        |
|-----------------|--------------------------|
| El.documentos   | Documento Entrada rápida |
| Número de orden | <mark>5000253650</mark>  |
| Sociedad        | JCCM                     |

Para acceder a anular la orden podemos entrar:

- Documento
   Accedemos de forma detallada
- Entrada rápida Accedemos de manera resumida

| Borrar orden                                                                                                    |              |
|----------------------------------------------------------------------------------------------------|--------------|
| 🕄 🚇 🏖 🦅 📝 🖨 Cuentas de mayor 📋 Orden 📔 Imputación Entrada rápida 📑 Impor                                                                                                    | te pendiente |
| Datos generales         Ejercicio         2018         Ø Doc. completo           Nº orden         6000253643         Ejercicio         2018         Ø Doc. completo           Nº doc.         170000090         Fecha doc.         16.04.2018         Liberado           Soc.         JCCM         Fe.contab.         Doc.contab.         Doc.contab.           Impte.tot.         10,00         EUR         Deducción                                                                                                    |              |
| Cuenta de terceros       Cliente     300000042       Blq.ints.     Bloq.recl.                                                                                                    |              |
| Imputación         I/20001         I/20001         I/20000           Ce.gestor         15020000         I/20000         I/20000 <t< td=""><td></td></t<> |              |
| Datos pago         Importe       10,00 EUR         Impuesto       0,00         Calc.impuestos       Ind.impuestos         Banco propio       Banco propio         Fecha base       País prov.                                                                                                    |              |
| Posición 1 / 1                                                                                                    |              |

Entrando en la orden con cualquiera de las dos opciones, borramos con 🛅 Orden

Además de esta funcionalidad podemos:

- Consultar la cabecera de la orden de ingresos a borrar
- Consultar la posición presupuestaria
- Consultar el resumen de documentos

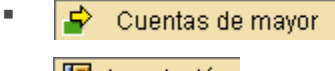

- 📔 Imputación
- Entrada rápida Visualizar orden de manera resumen
- Importe pendiente Consultar importe consumidos y pendientes

# 3. Contraído por Ingresado

(\*) Esta funcionalidad es ejecutada exclusivamente por la Intervención General.

| 🗢 🔂 6.0 - Ejecución de Ingresos   |
|-----------------------------------|
| 🕑 🧰 6.0 - Datos Maestros          |
| 🕑 🧰 6.0 - Derechos                |
| 🗢 🔂 6.0 - Contraido por Ingresado |
| 🔗 6.0 - Crear y Contabilizar RI   |
| 😥 6.0 - Contabilizar RI           |

## 3.1. Crear y Contabilizar RI

Aparecerá en primer lugar, una pantalla que nos obligará a rellenar los datos básicos para la aplicación del cobro, como:

- la Sociedad: en la que contabilizaremos en RI
- Fecha de contabilización: Fecha en la que contabilizaremos el RI (podremoshacerlo en el ejercicio pasado, poniendo fecha 31/12/ del ejercicio anterior)
- Aplicación: Texto libre que se traspasará al documento FI como "Texto deCabecera"
- Referencia: Texto libre que se traspasará al documento FI como "Referencia" enla parte de la cabecera
- Texto de compensación: APLICACIÓN DEL COBRO, viene por defecto, apareceen datos adicionales del documento

Datos del documento de cobro extrapresupuestario:

- Cuenta de mayor: cuenta de mayor pendiente de cobro
- Ejercicio: año del documento pendiente de aplicar a presupuesto

| Crear y Contabilizar Rl                                                                     |                                                              |
|---------------------------------------------------------------------------------------------|--------------------------------------------------------------|
|                                                                                             |                                                              |
| Datos de Aplicación del Cobro<br>Sociedad:<br>Fecha de contabilización:<br>Cuenta de Mayor: | JCCM         16.04.2010           55400019         Ejercicio |
|                                                                                             | N° Documento 130000144                                       |
| Referencia:                                                                                 | REFERENCIA                                                   |
| Aplicación:                                                                                 | TEXTO DE APLICACIO                                           |
| Texto de Compensación:                                                                      | APLICACIÓN DEL COBRO                                         |

Una vez cumplimentados los campos obligatorios, pulsamos ejecutar 🕒.

Nos lleva a la siguiente pantalla en la que introducir los campos de posición, para registrar la orden de ingreso:

## Registrar orden ingreso

| 3 🖪 🤽         | 🛅 🖸 🕼 🚰 📝 🔗 Cuen              | tas de mayor | 📔 Imputación Entrada rápida |
|---------------|-------------------------------|--------------|-----------------------------|
| Dates genera  |                               |              |                             |
| N° orden      |                               | Ejercicio    | 2010 Doc. completo          |
| N° doc.       |                               | Fecha doc.   | 24.03.2010 Liberado         |
| Soc.          | JCCM Junta Castilla-La Mancha | Fe.contab.   | 24.03.2010 Doc.contab.      |
| Impte.tot.    | 67,00 EUR                     |              | 🗖 Deducción                 |
|               |                               |              |                             |
| Cuenta de ter | ceros                         |              |                             |
| Cliente       | B00000042 🕑                   |              |                             |
| Blq.ints.     |                               | Bloq.recl.   |                             |
|               |                               |              |                             |
| Imputación    |                               |              |                             |
| Pos.pres.     | I/20001                       |              |                             |
| Ce.gestor     | 15020000                      |              |                             |
| Fondo         |                               |              |                             |
| Cta.mayor     | 73000011                      |              |                             |
| Ce.coste      |                               |              |                             |
| Elem.PEP      |                               | Orden        |                             |
|               |                               |              |                             |
| Datos pago    |                               |              |                             |
| Importe       | 67,00 EUR                     |              |                             |
| Impuesto      |                               |              |                             |
|               | Calc.impuestos                | Ind.impuesto | )S                          |
|               |                               | Banco propio |                             |
| Fecha base    |                               |              |                             |
| In.BCR        |                               | País prov.   | ES                          |
|               |                               |              |                             |
|               |                               |              | Posición 1 / 1              |

En esta pantalla es obligatorio el deudor, los datos de imputación (posición presupuestaria y centro gestor) y el importe en el que queremos realizar el ingreso.

Una vez completados estos campos, tenemos varias opciones ejecutando los siguientes botones:

- Seleccionar, una vez completo el campo deudor con este botón se podrán visualizar los datos del Deudor
- Cabecera de documento.
- Resumen de documentos.
- Borrar
- Copiar, esta funcionalidad te permite generar una orden de ingreso multilínea, generando nuevas líneas copia de la que tengamos en pantalla, en las que luego

| podremos modificar los datos, para va   | lidar cada lí | nea hay que   | pulsar 🖆 y     |
|-----------------------------------------|---------------|---------------|----------------|
| comprobaremos que se ha añadido una     | a línea nuev  | a, fijándonos | en la posición |
| (abajo a la derecha) que ira aumentando | Posición      | 4 /           | 4              |

- Anular entrada
- Verificar
- Texto explicativo
- Cuentas de mayor
  Posición de la cuenta de mayor
- Bloque de imputación
- Entrada rápida permite generar una línea nueva y te muestra un resumen de la orden

| Registra                                        | r orden ingr               | eso                              |            |               |              |       |           |    |           |            |         |       |
|-------------------------------------------------|----------------------------|----------------------------------|------------|---------------|--------------|-------|-----------|----|-----------|------------|---------|-------|
| 3 4 2                                           | 1 🗅 🖻 🗠 🖧                  | 🛛 🔀 Documer                      | nto 롿 Cuer | ntas de mayor | 📔 Imputación |       |           |    |           |            |         |       |
| Datos general<br>Nº orden<br>Soc.<br>Impte.tot. | JCCM Junta Castilla<br>220 | Ejerci<br>a-La Mancha<br>,00 EUR | icio 2010  |               | 🗖 Deducción  |       |           |    |           |            |         |       |
| Datos deta                                      | allados                    |                                  |            |               |              |       |           |    |           |            |         |       |
| PosPre                                          |                            | Centro gestor                    | Fondo      | Centro coste  | Elemento PEP | Orden | Cliente   | BI | Blq.ints. | Fecha base | Importe |       |
| I/20001                                         |                            | 15020000                         |            |               |              |       | 300000042 |    |           |            |         | _ 🗎   |
| I/20001                                         |                            | 15020000                         |            |               |              |       | 30000042  |    |           |            |         | - [7] |
| I/20001                                         |                            | 15020000                         |            |               |              |       | 300000042 |    |           |            |         | _     |
| I/20001                                         |                            | 15020000                         |            |               |              |       | 300000042 |    |           |            |         | _     |
|                                                 |                            |                                  |            |               |              |       |           |    |           |            |         | _     |
|                                                 |                            |                                  |            |               |              |       |           |    |           |            |         | _     |
|                                                 |                            |                                  |            |               |              |       |           |    |           |            |         | _     |
|                                                 |                            |                                  |            |               |              |       |           |    |           |            |         |       |
|                                                 |                            |                                  |            |               |              |       |           |    |           |            |         |       |
|                                                 |                            |                                  |            |               |              |       |           |    |           |            |         |       |
|                                                 |                            |                                  |            |               |              |       |           |    |           |            |         |       |
|                                                 |                            |                                  |            |               |              |       |           |    |           |            |         |       |
|                                                 |                            |                                  |            |               |              |       |           |    |           |            |         |       |
|                                                 |                            |                                  |            |               |              |       |           |    |           |            |         |       |
|                                                 |                            |                                  |            |               |              |       |           |    |           |            |         |       |
|                                                 |                            |                                  |            |               |              |       |           |    |           |            |         |       |
|                                                 |                            |                                  |            |               |              |       |           |    |           |            |         |       |
|                                                 |                            |                                  |            |               |              |       |           |    |           |            |         |       |
|                                                 |                            |                                  |            |               |              |       |           |    |           |            |         | ]     |
|                                                 |                            |                                  | Posicionar |               | 1            | 4     |           |    |           |            |         |       |

Grabamos y nos muestra la orden de Ingreso que hemos contabilizado

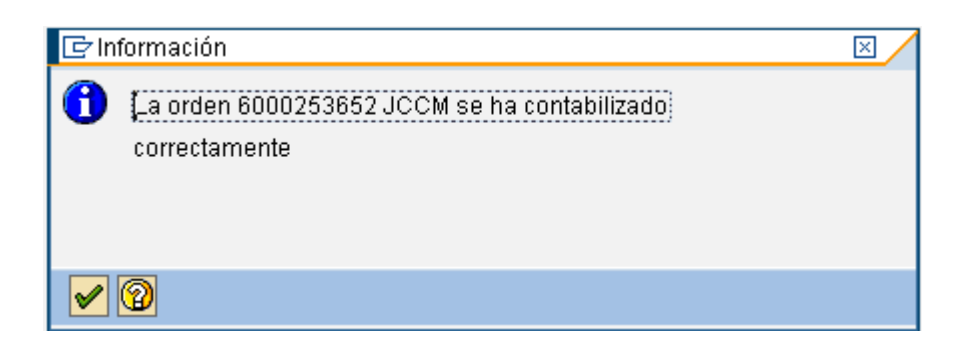

Y a continuación, nos muestra las líneas del documento presupuestario para realizar el cobro.

| Crear y C  | Crear y Contabilizar RI |         |      |                 |            |           |     |                    |               |       |           |                              |
|------------|-------------------------|---------|------|-----------------|------------|-----------|-----|--------------------|---------------|-------|-----------|------------------------------|
| C Ejecular |                         |         |      |                 |            |           |     |                    |               |       |           |                              |
| 3 2 7 (    |                         |         |      |                 |            |           |     |                    |               |       |           |                              |
| Imp.pago   | Impte.abierto           | Importe | Mon. | Clase documento | N° orden   | N° doc.   | Pos | Pos.presupuestaria | Centro gestor | Fondo | Cliente   | Nombre                       |
| 100,00     | 100,00                  | 100,00  | EUR  | 11              | 6000253652 | 170000099 | 2   | 1/20100            | 15020000      |       | 300000045 | DELEG. PROV. E. Y H. TOLEDO  |
| 8,00       | 8,00                    | 8,00    | EUR  | 11              | 6000253652 | 170000100 | 2   | 1/20100            | 15020000      |       | 300000042 | DELEG EC Y HACIENDA DE CUENC |
| 10,00      | 10,00                   | 10,00   | EUR  | 11              | 6000253652 | 170000101 | 2   | 1/20100            | 15020000      |       | 300000025 | TESORERIA GENERAL            |
| 90,00      | 90,00                   | 90,00   | EUR  | 11              | 6000253652 | 170000102 | 2   | 1/20001            | 15020000      |       | 300000042 | DELEG EC Y HACIENDA DE CUENC |

Hay que resalta que es sólo una visualización y que el Importe de pago es igual al importe abierto y no se puede modificar.

| œ٧   | isualizar logs                                           | $\boxtimes$ |
|------|----------------------------------------------------------|-------------|
| 66   | I 🛆 🔽 🛗 🔀 TI 🖾 🕺 I 🗋 I 🖽 I 🎟 🗶 🛆 🗚                       | 4           |
| Tipo | Texto de mensaje                                         |             |
|      | Doc: 0170000099 Doc. Contabilizado: 210000014 &3 Nº apli |             |
|      | Doc: 0170000100 Doc. Contabilizado: 210000015 &3 Nº apli |             |
|      | Doc: 0170000101 Doc. Contabilizado: 210000016 &3 Nº apli |             |
|      | Doc: 0170000102 Doc. Contabilizado: 210000017 &3 Nº apli |             |
|      |                                                          |             |
|      |                                                          |             |
|      |                                                          |             |

Estos documentos se podrán visualizar con la transacción: "Visualizar cobro", comprobar que aparecen tanto los textos de cabecera y texto de posición del documento contabilizado y los datos presupuestarios, centro gestor y posición presupuestaria, en la posición del deudor, botón de otros datos, clave de referencia 2 y 3 respectivamente.

#### 3.2. Contabilizar RI

Con esta transacción podremos contabilizar un RI que esté en preliminar

| 🗢 🔂 6.0 - Ejecución de Ingresos   |  |
|-----------------------------------|--|
| ▷ 🧀 6.0 - Datos Maestros          |  |
| 👂 🧀 6.0 - Derechos                |  |
| 🗢 🔂 6.0 - Contraido por Ingresado |  |
| 🔗 6.0 - Crear y Contabilizar RI   |  |
| 🔗 6.0. Contabilitar Pl            |  |

Aparecerá en primer lugar, una pantalla que nos obligará a rellenar los datos básicos para la aplicación del cobro, como:

- la Sociedad: en la que contabilizaremos en RI
- Fecha de contabilización: Fecha en la que contabilizaremos el RI (podremos hacerlo en el ejercicio pasado, poniendo fecha 31/12/ del ejercicio pasado)

Datos del documento de cobro extrapresupuestario:

- Cuenta de mayor: cuenta de mayor pendiente de cobro
- Ejercicio: año del documento pendiente de aplicar a presupuesto
- Número de documento: Número de documento pendiente de aplicar a presupuesto
- Fecha del documento: Fecha de creación del documento original.

Datos de selección RI en preliminar:

- Ejercicio: Ejercicio de la orden de ingresos a contabilizar
- Orden presupuestaria: Orden que queremos contabilizar.

| Programa Tratar Pasa         | ar a Sistema | Ayuda         |              |           |
|------------------------------|--------------|---------------|--------------|-----------|
| •                            | « 🔚   🥷 🕻    | s 🔂 l 🖨 (i) i | 100000       | 🗖 🗖   🕜 🖳 |
| Contabilizar RI              |              |               |              |           |
| • 🔁 🖻                        |              |               |              |           |
| atos de Aplicación del Cobro |              |               |              |           |
| Sociedad:                    |              | JCCM Q        |              |           |
| Fecha de contabilización:    |              | 18.08.2021    |              |           |
| Cuenta de Mayor:             |              | 55400019      | Ejercicio    | Y         |
|                              |              |               | Nº Documento | Y         |
| Fecha de Documento           |              | 18.08.2021    |              |           |
|                              |              |               |              |           |
|                              |              |               |              |           |
|                              |              |               |              |           |
| atos de Selección            |              |               |              |           |
| Ejercicio:                   |              |               |              |           |
| Ordon do Prosupuestaria:     |              | 12            | 1            |           |

Una vez completos todos los datos anteriores, pulsamos ejecutar 🕑

Nos muestra la siguiente pantalla, en la que nos indica que la orden preliminar se ha contabilizado correctamente

| 🕞 Información                                                                      | $\boxtimes$ |
|------------------------------------------------------------------------------------|-------------|
| <ul> <li>La orden 6000253661 JCCM se ha contabilizado<br/>correctamente</li> </ul> |             |
|                                                                                    |             |

Continuamos con 🗹 y aparece el resumen de la orden contabilizada

| Contabilizar RI                                                                                                |             |                              |
|----------------------------------------------------------------------------------------------------|-------------|------------------------------|
| C Ejecular                                                                                                    |             |                              |
|                                                                                                    |             |                              |
| Imp.pago Impte.abierto Importe Mon. Clase documento Nº orden Nº doc. Pos Pos.presupuestaria Centro gestor Fond | ido Cliente | Nombre                       |
| 10,00 10,00 EUR II 6000253661 170000113 2 1/20001 15020000                                                     | 30000042    | DELEG EC Y HACIENDA DE CUENC |
| Por último pulsamos en 🖾 Ejecutar y nos dará el numero de documento esa orden (MI 210000026)                   | o Fi asoci  | ado a                        |
| 🖙 Visualizar logs 🛛 🛛 🖉                                                                                        |             |                              |
| 《 옵 모 없 많 한 코 월 3 월 3 월 3 ⊞ @ @ △ 0 ■ 1<br>Tipo Texto de mensaje                                               |             |                              |
| Doc: 0170000113 Doc. Contabilizado: 210000026 &3 Nº apli                                                       |             |                              |
|                                                                                                    |             |                              |
|                                                                                                    |             |                              |

Esta orden la podremos consultarla mediante, visualizar orden (explicado anteriormente en el manual en el punto 'Visualizar Derecho').

Para salir del programa

| 🔄 Inf | ormación   |               |         |          |
|-------|------------|---------------|---------|----------|
| 0     | ¿Desea aba | ndonar el pro | igrama? |          |
|       | Sí         | No            | ×       | Cancelar |
| (     | Bí         |               |         |          |

# 4. Cobros

| Ejecución de Ingresos                        |
|----------------------------------------------|
| Datos Maestros                               |
| > 🦲 Derechos                                 |
| 🔸 🔜 Contraido por Ingresado                  |
| Cobros                                       |
| • 💬 Cobro contraido previo                   |
| • 💬 Cobros de Derechos carga inicial         |
| • 💬 Cobros masivos de Derechos carga inicial |
| · 💬 Anular doc. de Cobro                     |
| · 💬 Visualizar cobro                         |
|                                              |

## 4.1. Cobro Contraído Previo

| <ul> <li>Cobros</li> </ul>                 |                     |
|--------------------------------------------|---------------------|
| <ul> <li>Cobro contraido previo</li> </ul> |                     |
| • 🖓 Cobros de Derechos ca                  | ga inicial          |
| · 🔗 Cobros masivos de Der                  | echos carga inicial |
| · 🔗 Anular doc. de Cobro                   |                     |
| · 🖓 Visualizar cobro                       |                     |

Aparecerá en primer lugar, una pantalla que nos obligará a rellenar los datos básicos para la aplicación del cobro, como:

- la Sociedad: en la que contabilizaremos el cobro
- Fecha de contabilización: Solo se podrá contabilizar a la fecha del día y a 31 de diciembre de año anterior

- Aplicación : Texto libre que se traspasará al documento FI como "Texto deCabecera"
- Referencia : Texto libre que se traspasará al documento FI como "Referencia" enla parte de la cabecera
- Texto de compensación: APLICACIÓN DEL COBRO, viene por defecto, apareceen datos adicionales del documento

Datos del documento de cobro extrapresupuestario:

- Cuenta de mayor: cuenta de mayor pendiente de cobro
- Ejercicio: año del documento pendiente de aplicar a presupuesto
- Número de documento: Número de documento pendiente de aplicar a presupuesto

Datos de selección:

- Ejercicio: Ejercicio de la orden de ingreso
- Numero de documento FI: documento/s que forman parte de la orden de ingreso
- Orden presupuestaria: Numero de orden de ingreso

#### Caso 1. Completando solamente la Orden Presupuestaria

| Cobro de Contraido Pre        | vio                     |
|-------------------------------|-------------------------|
| 😔 🔁 🔤                         |                         |
| Datos de Anlicación del Cobro |                         |
| Sociedad:                     |                         |
| Fecha de contabilización:     | 19.04.2010              |
| Cuenta de Mayor:              | 55400019 Ejercicio 2010 |
|                               | N° Documento 130000144  |
| Referencia:                   | REFERENCIA              |
| Aplicación:                   | TEXTO DE APLICACIO      |
| Texto de Compensación:        | APLICACIÓN DEL COBRO    |
|                               |                         |
|                               |                         |
|                               |                         |
| Datos de Selección            |                         |
| Ejercicio:                    | 2010                    |
| Número de Documento FI:       |                         |
| Orden de Presupuestaria:      | 6000253666              |
|                               |                         |

Pulsamos ejecutar 😟 y nos muestra todos los documentos Fi que forman parte de la orden presupuestaria

| C | Cobro de Contraido Previo |               |                             |      |                 |            |           |     |                    |               |       |           |                             |
|---|---------------------------|---------------|-----------------------------|------|-----------------|------------|-----------|-----|--------------------|---------------|-------|-----------|-----------------------------|
| 0 | C Ejecutar                |               |                             |      |                 |            |           |     |                    |               |       |           |                             |
|   | 🕄 🔊 占                     | ♥ 🕅 🔀 「       | <b>7</b> 10   <b>2</b> 10 9 |      |                 |            |           |     |                    |               |       |           |                             |
| B | Imp.pago                  | Impte.abierto | Importe                     | Mon. | Clase documento | N° orden   | N° doc.   | Pos | Pos.presupuestaria | Centro gestor | Fondo | Cliente   | Nombre                      |
|   | 8,00                      | 8,00          | 8,00                        | EUR  | 10              | 6000253666 | 170000127 | 2   | 1/20001            | 15020000      |       | 300000045 | DELEG. PROV. E. Y H. TOLEDO |
|   | 1,00                      | 1,00          | 1,00                        | EUR  | 10              | 6000253666 | 170000128 | 2   | 1/20100            | 15020000      |       | 300000042 | DELEG EC Y HACIENDA DE CUE  |
|   | 0,00                      | 8,00          | 8,00                        | EUR  | 10              | 6000253666 | 170000129 | 2   | 1/20001            | 15020000      |       | 300000025 | TESORERIA GENERAL           |
|   | 110,00                    | 90,00         | 90,00                       | EUR  | 10              | 6000253666 | 170000130 | 2   | 1/20100            | 15020000      |       | 300000041 | DELEG EC Y HACIENDA DE CIU  |

Podemos cobrar:

- por el importe total, dando doble clic sobre importe de pago y nos lo completa automáticamente, con el importe que hay abierto en ese momento.
- por una parte del importe abierto, metiendo manualmente el importe quequeremos cobrar.

Continuamos con el cobro con el botón de ejecutar Ejecutar y nos muestra el siguiente mensaje:

| Ē٧       | isualizar logs                                                                   | $\times$ |
|----------|----------------------------------------------------------------------------------|----------|
| 68       | A 7 M K 70 SI %I - O I I II @0 91 40 02                                          |          |
| Tipo     | Texto de mensaje                                                                 |          |
|          | Doc: 0170000127 Doc.210000031 se contabilizó en sociedad JCCM                    |          |
|          | Doc: 0170000128 Doc.210000032 se contabilizó en sociedad JCCM                    |          |
| X        | El importe de pago debe ser igual o menor que el importe abierto Doc: 0170000130 |          |
|          |                                                                                  |          |
| <b>~</b> |                                                                                  |          |

Para las dos primeras líneas, nos genera el cobro y nos muestra el documento MI (210000031 y 210000032)

En la tercera línea, no se ha metido ningún importe para cobrar y no muestra ningún mensaje.

En la cuarta línea, como hemos metido un importe superior al que teníamos abierto, aparece el siguiente mensaje y lo tomará como si no hemos metido importe.

🧕 El importe de pago debe ser igual o menor que el importe abierto Doc: 0170000130

Para continuar, pulsamos 🛩 y nos muestra el listado de importes abiertos

| С | Cobro de Contraido Previo |               |             |      |                 |            |           |     |                    |               |       |           |                            |
|---|---------------------------|---------------|-------------|------|-----------------|------------|-----------|-----|--------------------|---------------|-------|-----------|----------------------------|
| Q | 🕒 Ejecutar                |               |             |      |                 |            |           |     |                    |               |       |           |                            |
|   | 🕲 🗠 📇                     | 7 🛍 🛍 7       | F 🖬   🔀 🖻 🎘 |      |                 |            |           |     |                    |               |       |           |                            |
| B | Imp.pago                  | Impte.abierto | Importe     | Mon. | Clase documento | N° orden   | Nº doc.   | Pos | Pos.presupuestaria | Centro gestor | Fondo | Cliente   | Nombre                     |
|   | 0,00                      | 0,00          | 0,00        | EUR  | 10              | 6000253666 | 170000127 | 2   | 1                  |               | 1     |           |                            |
|   | 0,00                      | 0,00          | 0,00        | EUR  | 10              | 6000253666 | 170000128 | 2   |                    |               |       |           |                            |
|   | 0,00                      | 8,00          | 8,00        | EUR  | 10              | 6000253666 | 170000129 | 2   | 1/20001            | 15020000      |       | 300000025 | TESORERIA GENERAL          |
|   | 0,00                      | 90,00         | 90,00       | EUR  | 10              | 6000253666 | 170000130 | 2   | 1/20100            | 15020000      |       | 300000041 | DELEG EC Y HACIENDA DE CIU |

Caso 2. Completando Orden Presupuestaria y Número de documento FI

| Cobro de Contraido Prev       | /io                     |
|-------------------------------|-------------------------|
| 🕀 🔁 🔁                         |                         |
| Datos de Aplicación del Cobro |                         |
| Sociedad:                     | JCCM                    |
| Fecha de contabilización:     | 19.04.2010              |
| Cuenta de Mayor:              | 55400019 Ejercicio 2010 |
|                               | N° Documento 130000144  |
| Referencia:                   | Referencia              |
| Aplicación:                   | texto de aplicacio      |
| Texto de Compensación:        | APLICACIÓN DEL COBRO    |
|                               |                         |
| Datos de Selección            |                         |
| Ejercicio.                    | 2018                    |
| Número de Documento FI:       | 170000129               |
| Orden de Presupuestaria:      | 6000253666              |

Pulsamos ejecutar 😟 y nos muestra el documento Fi detallado con su importe abierto

| Cobro de Contraido Previo                                                                                                    |       |          |    |            |           |   |         |          |  |           |                   |
|----------------------------------------------------------------------------------------------------|-------|----------|----|------------|-----------|---|---------|----------|--|-----------|-------------------|
| C Ejecutar                                                                                                    |       |          |    |            |           |   |         |          |  |           |                   |
| S 🔊 🖻                                                                                                    | 7 6 6 |          |    |            |           |   |         |          |  |           |                   |
| 🖹 mp.pago Impte.abierto Importe/Mon. Clase documento 🛯 orden 🔷 doc. Pos Pos presupuestaria Centro gestor Fondo Cliente Nombre |       |          |    |            |           |   |         |          |  |           |                   |
| 7,00                                                                                                    | 8,00  | 8,00 EUR | 10 | 6000253666 | 170000129 | 1 | 1/20001 | 15020000 |  | 300000025 | TESORERIA GENERAL |

Continuamos con el botón de Ejecutar y nos informa que se ha contabilizado el documento MI

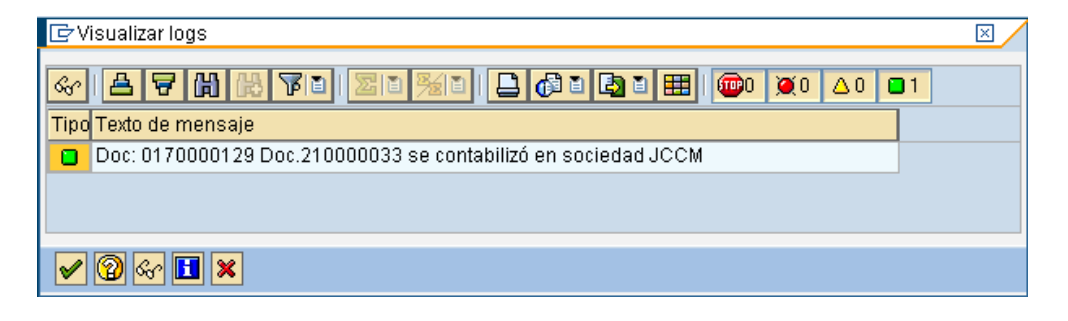

Caso 3. Completando Orden Presupuestaria y Número de documento FI que notiene importe abierto

Cobro de Contraido Previo 🕒 🔁 🔁 Datos de Aplicación del Cobro Sociedad: JCCM Sociedad. Fecha de contabilización: 19.04.2010 55400019 Ejercicio 2010 N° Documento 130000144 Referencia Referencia: texto de aplicacio Aplicación: Texto de Compensación: APLICACIÓN DEL COBRO Datos de Selección / 2010 Eiercicio: Número de Documento FI: 170000128 6000253666 Orden de Presupuestaria:

Nos muestra el siguiente mensaje

😢 El Documento 170000128 no tiene importe abierto

## 4.2. Cobro de Derechos Carga Inicial

Se utiliza para contabilizar cobros, que venían del sistema anterior a Tarea. Se aplica el cobro, al documento de residuos de ingresos.

| Cobros                                               |
|------------------------------------------------------|
| · 💬 Cobro contraido previo                           |
| <ul> <li>Cobros de Derechos carga inicial</li> </ul> |
| · 💬 Cobros masivos de Derechos carga inicial         |
| · 💬 Anular doc. de Cobro                             |
| · 💬 Visualizar cobro                                 |
|                                                      |

Empezamos con la siguiente pantalla

| Aplicaciones                  |                         |
|-------------------------------|-------------------------|
| 🕒 🔁 🖻                         |                         |
| Datos de Aplicación del Cobro |                         |
| Sociedad:                     | jccm                    |
| Fecha de contabilización:     | 19.04.2010              |
| Cuenta de Mayor:              | 55400019 Ejercicio 2010 |
|                               | Nº Documento 130000144  |
| Referencia:                   | Referencia              |
| Aplicación:                   | texto de aplicacio      |
| Texto de Compensación:        | APLICACIÓN DEL COBRO    |
|                               |                         |
|                               |                         |
|                               |                         |
| Datos de Selección            |                         |
| Ejercicio:                    | 2002                    |
| Número de Documento FI:       | 170001719               |
|                               |                         |

Hay que completar los datos para la aplicación del cobro, como:

- la Sociedad: en la que contabilizaremos el cobro
- Fecha de contabilización: Solo se podrá contabilizar a la fecha del día.
- Aplicación : Texto libre que se traspasará al documento FI como "Texto deCabecera"
- Referencia : Texto libre que se traspasará al documento FI como "Referencia" enla parte de la cabecera
- Texto de compensación: APLICACIÓN DEL COBRO, viene por defecto, apareceen datos adicionales del documento

Datos del documento de cobro extrapresupuestario:

- Cuenta de mayor: cuenta de mayor pendiente de cobro
- Ejercicio: año del documento pendiente de aplicar a presupuesto
- Número de documento: Número de documento pendiente de aplicar a presupuesto

#### Datos de selección

- Ejercicio: ejercicio del documento de Residuos de Ingresos
- Número de documento FI: documento de residuos de ingresos de la carga inicialde Tarea.

Una vez cumplimentados los campos obligatorios, pulsamos ejecutar 🕑 y nos muestra el importe pendiente de ese documento de la carga

| <b>⊡</b> Co | ntraído Previo                                                       | $\boxtimes$ |
|-------------|----------------------------------------------------------------------|-------------|
|             | Se dispone a cobrar el documento: 0170001719 (IR )                   |             |
|             | Deudor: 0300000041 DELEG EC Y HACIENDA DE CIUDAD REAL                |             |
|             | Centro gestor: Pos. Pres: I/39002                                    |             |
| 0           | Residuos de ingresos<br>Importe pte: 26.369,11 EUR ¿Desea continuar? |             |
|             | Sí No                                                                |             |

Si contestamos <u>No</u>, sale a la pantalla anterior

Si contestamos Sí continuamos con la siguiente pantalla en la que introducimos el importe a cobrar.

| 🖻 Cobro Parcial                   | $\boxtimes$ |
|-----------------------------------|-------------|
| Documento: 0170001719 (IR )       |             |
| Importe doc.: 26.369,11 EUR       |             |
| Introduzca importe cobro parcial: |             |
|                                   |             |
| Valor 27000                       |             |
|                                   |             |
|                                   | • •         |
| Continuar 🔀 Cancelar              |             |

Si completamos con un importe superior al pendiente, no ejecuta el cobro y muestra elsiguiente mensaje

🥝 Importe disponible del reconocimiento del derecho superado

Al completar con un importe menor o igual al pendiente

| 🖙 Cobro Parcial                   | $\times$ |
|-----------------------------------|----------|
| Documento: 0170001719 (IR)        |          |
| Importe doc.: 26.368,11 EUR       |          |
| Introduzca importe cobro parcial: |          |
|                                   |          |
| Valor 1                           |          |
|                                   |          |
|                                   | ••       |
| Continuar 🔀 Cancelar              |          |

Ejecuta el cobro por el importe que hemos metido y aparece el siguiente mensaje, con el número de documento MI

### Aplicaciones

Aplicaciones

Doc.210000034 se contabilizó en sociedad JCCM

Y en la parte inferior el resultado de la grabación.

🞯 Las modificaciones han sido grabadas.

Posteriormente podremos consultar el documento mediante la transacción Visualizarcobro

#### 4.3. Cobros Masivos de Derechos Carga Inicial

Este programa es igual al de "Cobro de Derechos carga inicial" pero se realiza de forma masiva con varios documentos FI a la vez.

| 🔹 🛅 Cobros                                                   |
|--------------------------------------------------------------|
| • 💬 Cobro contraido previo                                   |
| • 💬 Cobros de Derechos carga inicial                         |
| <ul> <li>Cobros masivos de Derechos carga inicial</li> </ul> |
| · 💬 Anular doc. de Cobro                                     |
| · 💬 Visualizar cobro                                         |
|                                                              |

| Aplicaciones de Cobro         |            |              |  |
|-------------------------------|------------|--------------|--|
| D 🔁                           |            |              |  |
| Datos de Aplicación del Cobro |            |              |  |
| Sociedad:                     |            |              |  |
| Fecha de contabilización:     | 23.08.2021 |              |  |
| Fecha del documento:          |            |              |  |
| Cuenta de Mayor:              | Ľ          | Ejercicio    |  |
|                               |            | Nº Documento |  |
| Referencia:                   |            |              |  |
| Aplicación:                   |            |              |  |
| Texto de Compensación:        | Aplicación | del Cobro    |  |
| Datos de Selección            |            |              |  |
| Ejercicio:                    |            |              |  |
| Número de Documento FI:       |            |              |  |

#### 4.4. Anular Documento de Cobro

El sistema tiene habilitada una transacción para generar órdenes de deducción de ingreso

(barrados), pudiéndose realizar por el total del importe o por un importe parcial.

Para poder realizar un documento de barrado, previamente este debe estar contabilizado. No pueden existir documentos de anulación o cobros ligados a los documentos a barrar.

En caso de existir cobros asociados, estos deberán ser anulados previamente

| Cobros                                                   |
|----------------------------------------------------------|
| · 💬 Cobro contraido previo                               |
| • 💬 Cobros de Derechos carga inicial                     |
| $\cdot \oslash$ Cobros masivos de Derechos carga inicial |
| • 💬 Anular doc. de Cobro                                 |
| · 💬 Visualizar cobro                                     |
|                                                          |

Aparecerán los campos a rellenar para anular un documento de ingresos contabilizado.

| Anular Docum            | nento: Datos de cabecera |
|-------------------------|--------------------------|
| 60°                     |                          |
| Datos del documento     |                          |
| Nº Documento            |                          |
| Sociedad                | R                        |
| Ejercicio               |                          |
|                         |                          |
| Datos de contabilizació | ón del documento         |
| Motivo de anul          |                          |
| Fech Contab             |                          |
|                         |                          |

- Número de documento
- Entidad CP:
- Ejercicio: Año del documento a anular
- Motivo de la anulación: Podemos seleccionar cualquiera de estas opciones

| Mot.anul. 📫 | Texto                                    |
|-------------|------------------------------------------|
| 01          | Anulación con Felcontab, igual al Doc. 👘 |
| 02          | Anulación a Fe.contab. indicada          |
| 03          | Contabil.negativa con Fe.contab.= al Doc |
| 04          | Contabil.negativa a Fe.contab. indicada  |
| 05          | Asiento por ajuste de periodificación    |
| Р           | Anulación de propuestas de pago          |

Fecha de contabilización: fecha de contabilización de la anulación

Una vez cumplimentados los campos obligatorios, pulsamos grabar 📙 y nos muestra el número de documento de anulación que se ha contabilizado

🎯 Doc.170000094 se contabilizó en sociedad JCCM

# 4.5. Visualizar Cobro

| 🕶 🛅 Cobros                                   |
|----------------------------------------------|
| · 🔗 Cobro contraido previo                   |
| · 💬 Cobros de Derechos carga inicial         |
| · 💬 Cobros masivos de Derechos carga inicial |
| · 💬 Anular doc. de Cobro                     |
| · 🔗 Visualizar cobro                         |
| . 👝                                          |
|                                              |

Completamos todos los campos de selección

| Visualizar docum                                             | ento: Acceso |  |  |  |
|--------------------------------------------------------------|--------------|--|--|--|
| 🛗 Lista documentos 📕 Primera posición 🖉 Opciones tratamiento |              |  |  |  |
|                                                              |              |  |  |  |
| Clave de la vista de entrada                                 |              |  |  |  |
| N° documento                                                 | 210000032    |  |  |  |
| Sociedad                                                     | JCCM         |  |  |  |
| Ejercicio                                                    | 2010         |  |  |  |
|                                                              |              |  |  |  |

En la parte superior tenemos la siguiente Barra de botones

| 🚻 Lista do | ocumentos                                                                                                    | I Prime                               | ra posición | 🥖 Opcio                    | ones tratamiento                                                                                               |   |
|------------|----------------------------------------------------------------------------------------------------|---------------------------------------|-------------|----------------------------|----------------------------------------------------------------------------------------------------|---|
| . 🎛        | Lista docur                                                                                                    | mentos te                             | permite bu  | uscar el d                 | locumento                                                                                                    | - |
|            | Lista de doc                                                                                                    | umentos                               |             |                            |                                                                                                    |   |
|            | 🕀 🔁 📜                                                                                                    |                                       |             |                            |                                                                                                    |   |
|            | Sociedad<br>Nº documento<br>Ejercicio                                                                                                    | =                                     |             | a<br>a                     | \$<br>\$<br>\$                                                                                                 |   |
|            | Delimitaciones gene<br>Clase de documer<br>Fecha de contabilita<br>Fecha registro<br>Nº referencia<br>Op.referencia<br>Clave de referencia<br>Sistema lógico | rales<br>to<br>cación                 |             | a<br>a<br>a<br>a<br>a<br>a | \$<br>\$<br>\$<br>\$<br>\$<br>\$<br>\$<br>\$<br>\$<br>\$<br>\$<br>\$<br>\$<br>\$<br>\$<br>\$<br>\$<br>\$<br>\$ |   |
|            | Visualizar apunte est                                                                                                    | adístico conjuntamer<br>e estadístico | ite         |                            |                                                                                                    |   |
|            | Búsqueda de docs. ;<br>Sólo documento                                                                                                    | propios<br>Is propios                 |             |                            |                                                                                                    |   |

Primera posición Nos Ileva a visualizar la posición 1 del documento

| 🕫 Visua                     | lizar documento:                                      | Posición 0  | 01               |
|-----------------------------|-------------------------------------------------------|-------------|------------------|
| 🎾 🖻 🤽 🕼 [                   | 🗿 🛃 🔗 Otros datos                                     |             |                  |
| Cuenta de mayor<br>Sociedad | 55400019 C.P.A. : DE VA<br>JCCM Junta Castilla-La Man | RIOS<br>cha | № doc. 210000032 |
| Posición 1 / Contat         | ).Debe / 40                                           |             |                  |
| Importe                     | 1,00 EUR                                              |             |                  |
| Imputaciones adici          | onales                                                |             |                  |
| Centro de coste             |                                                       |             |                  |
| Centro gestor               |                                                       | PosPre      | E/OPER-90-1      |
| Fecha valor<br>Asignación   | 19.04.2010<br>TEXTO DE APLICACIO                      |             | 🖻 Más            |
| Texto                       |                                                       |             | 🥷 Txt.expl.      |
|                             |                                                       |             |                  |

🖉 Opciones tratamiento

Explicado en el anexo I de este documento. Una vez completado los datos de selección, continuamos con 🥝

| Ø                                                             | 1                                                           | 🖯   😋 🙆 🕄                 | 🗅 (ii) (iii) (iii) 🖏 | 1 C 🗘 🗘              | 🐹 🗾   😰 📑            |
|---------------------------------------------------------------|-------------------------------------------------------------|---------------------------|----------------------|----------------------|----------------------|
| 🕫 Visual                                                      | izar docum                                                  | iento: Resum              | ien                  |                      |                      |
| 🎾 🖻 🕄 🚇 🛔                                                     | 🛔 Moneda de visu                                            | Jalización                |                      |                      |                      |
| N° documento<br>Fecha documento<br>Referencia                 | 210000032<br>19.04.2010<br>REFERENCIA                       | Sociedad<br>Fecha contab. | JCCM<br>19.04.2010   | Ejercicio<br>Período | 2010                 |
| Moneda                                                        | EUR                                                         | Existen textos            |                      |                      |                      |
| Pos Nº cta<br>001 55400019<br>002 300000042                   | Denominac<br>C.P.A. : DE VA<br>DELEG EC Y HAC               | RIOS<br>IENDA DE CUENCA / | CUENCA               | Impte.en             | EUR<br>1,00<br>1,00- |
| Visualizar/N<br>Visualizar of<br>Seleccional<br>Visualizar of | Aodificar<br>tro document<br>r objeto indivi<br>documento c | o<br>dual<br>le cabecera  |                      |                      |                      |

# 5. Devoluciones de Ingresos

El proceso de registro de las devoluciones de ingresos presupuestarios se realiza a dos niveles:

Un primer nivel donde se graban todos los datos necesarios para poder generar la devolución. Un vez completado este paso el registro que se hace enel sistema es un documento preliminar, es decir, todavía el documento no se ha contabilizado.

En el segundo nivel se produce la validación por parte del organismo correspondiente (Intervención Delegada...) que contabiliza formalmente ladevolución del ingreso presupuestario.

| 🗢 🔂 6.0 - Ejecución de Ingresos                      |
|------------------------------------------------------|
| 👂 🧀 6.0 - Datos Maestros                             |
| 👂 🧰 6.0 - Derechos                                   |
| 👂 🧀 6.0 - Contraido por Ingresado                    |
| 👂 🧰 6.0 - Cobros                                     |
| 🗢 🔁 6.0 - Devoluciones de Ingresos                   |
| 😥 6.0 - Crear DI                                     |
| 🔗 6.0 - Contabilizar                                 |
| 😥 6.0 - Barrado de DI                                |
| 🔗 6.0 - Borrar Preliminar                            |
| 😥 6.0 - Visualizar                                   |
| 🗭 6.0 - Visualizar DI e ID (anteriores a 14.06.2009) |

#### 5.1. Crear DI

La operativa de las devoluciones se realizará emitiendo una orden de pago, por el importe correcto.

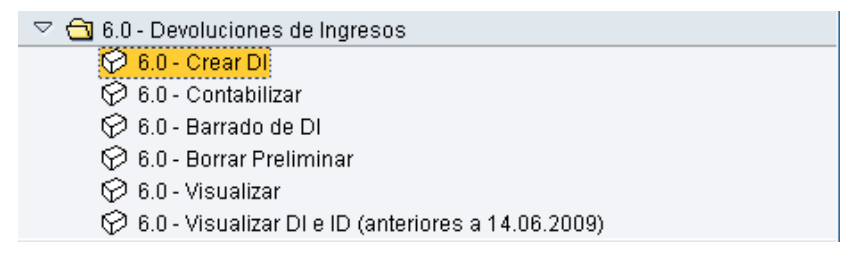

Completamos los siguientes campos

| Registrar orden de pago             |                      |         |    |               |      |  |  |
|-------------------------------------|----------------------|---------|----|---------------|------|--|--|
| 🖸 Modelo 📴 Documento Entrada rápida |                      |         |    |               |      |  |  |
|                                     |                      |         |    |               |      |  |  |
|                                     |                      |         |    |               |      |  |  |
| Fecha doc.                          | 19042010             | Cl.doc. | DI | Sociedad      | JCCM |  |  |
| Fecha contab.                       | 19.04.2010           | Período | 04 | Moneda/T/C    | EUR  |  |  |
|                                     |                      |         |    | Fe.conversión |      |  |  |
| Referencia                          | Orden de Pa <u>c</u> | 0       |    |               |      |  |  |
| Txt.cabec.                          | Registro de DI       |         |    |               |      |  |  |
| N° expediente                       | Registro de          | DI      |    |               |      |  |  |
|                                     |                      |         |    |               |      |  |  |
|                                     |                      |         |    |               |      |  |  |

Continuamos con 🥙 o con enter y nos lleva a la pantalla de datos de posición

| Registrar orden de pago                                                            |                                       |                                                                                                    |                                          |  |  |  |
|------------------------------------------------------------------------------------|---------------------------------------|----------------------------------------------------------------------------------------------------|------------------------------------------|--|--|--|
| 3 4 2                                                                              | 🛅 🖸 🖉 🚰 🔀 😫 Cuen                      | tas de mayor 🛛 🔀 Imput                                                                               | ación Entrada rápida                     |  |  |  |
| Datos genera<br>Nº orden<br>Nº doc.<br>Soc.<br>Impte.tot.                          | JCCM Junta Castilla-La Mancha         | Ejercicio         2010           Fecha doc.         19.04.201           Fe.contab.         19.04.201 | Doc. completo<br>Liberado<br>Doc.contab. |  |  |  |
| Cuenta de terr<br>Acreedor<br>Ind.CME                                              | ceros<br>1 <mark>174 (</mark> 2)<br>Y | Tp.bco.interl. 000 <sup>7</sup><br>Pagador                                                           | ]                                        |  |  |  |
| Imputación<br>Pos.pres.<br>Ce.gestor<br>Fondo<br>Cta.mayor<br>Ce.coste<br>Elem.PEP | I/20001<br>15020000<br>73000011       |                                                                                                    |                                          |  |  |  |
| Datos pago<br>Importe<br>Impuesto                                                  | 1.000,00 EU                           | Ind.impuestos<br>Banco propio                                                                        |                                          |  |  |  |
| Bloq.pago<br>Texto<br>Fecha base<br>In.BCR                                         |                                       | Vía de pago<br>País prov. ES                                                                         |                                          |  |  |  |

En esta pantalla es obligatorio el acreedor, **Indicador CME (Y)** y el tipo de banco interlocutor por el que pagar al acreedor, los datos de imputación (posición presupuestaria y centro gestor) y el importe, por el que queremos realizar la devolución.

Una vez completados estos campos, tenemos varias opciones ejecutando los siguientes botones:

- Seleccionar: una vez completo el campo acreedor, con este botón se podrán visualizar los datos.
- Cabecera de documento: Visualizamos los datos de la cabecera
- Resumen de documentos.
- Borrar: Permite limpiar todos los valores introducidos.
- Copiar: esta funcionalidad permite generar una orden de ingreso multilínea, generando nuevas líneas, copia de la que tengamos en pantalla, en las que luego podremos modificar los datos.

Para validar cada línea hay que pulsar *b* y comprobaremos que se ha añadido una línea nueva, fijándonos en la posición (abajo a la derecha) que irá aumentando

| Posición | 4 / | 4 |
|----------|-----|---|
|----------|-----|---|

Anular entrada
- Texto explicativo
- Cuentas de mayor
   Posición de la cuenta de mayor.
- Bloque de imputación Bloque de imputación.
- Entrada rápida Permite generar una devolución de ingreso multilínea, mostrando un resumen

| Registrar orden de pago |                          |            |              |              |          |     |         |      |            |         |            |
|-------------------------|--------------------------|------------|--------------|--------------|----------|-----|---------|------|------------|---------|------------|
| C 🕯 🚨 🖸                 | 🖻 🐼 🖆 📝 📔 Documen        | to 🖨 Cuen  | tas de mayor | 📔 Imputación |          |     |         |      |            |         |            |
| Datos generales         |                          |            |              |              |          |     |         |      |            |         |            |
| N° orden                | Ejerci                   | io 2010    |              |              |          |     |         |      |            |         |            |
| Soc. JCCM               | Junta Castilla-La Mancha |            |              |              |          |     |         |      |            |         |            |
| Impte.tot.              | 1.098,00 EUR             |            | [            | Deducción    |          |     |         |      |            |         |            |
|                         |                          |            |              |              |          |     |         |      |            |         |            |
| Datos detallados        |                          |            |              |              |          |     |         |      |            |         |            |
| PosPre                  | Centro gestor            | Fondo      | Centro coste | Elemento PEP | Acreedor | I., | Pagador | Тр   | Fecha base | Importe |            |
| I/20001                 | 15020000                 |            |              |              | 174      | Y   |         | 0001 |            |         | 1.000,00 🔺 |
| I/20001                 | 15020000                 |            |              |              | 4        | Y   |         | 0001 |            |         | 90,00      |
| I/20100                 | 15020000                 |            |              |              | 149272   | Y   |         | 0001 |            |         | 8,00       |
| _                       |                          |            |              |              |          | _   |         | _    |            |         |            |
| _                       |                          |            |              |              |          |     |         | _    |            |         |            |
|                         |                          |            |              |              |          | _   |         |      |            |         |            |
| _                       |                          |            |              |              |          | -   |         |      |            |         |            |
| _                       |                          |            |              |              |          | -   |         | _    |            |         |            |
|                         |                          |            |              |              |          | -   |         |      |            |         |            |
|                         |                          |            |              |              |          | -   |         | -    |            |         |            |
| -                       |                          |            |              |              |          | +   |         |      |            |         |            |
| -                       |                          |            |              |              |          | +   |         |      |            |         |            |
|                         |                          |            |              |              |          | +   |         |      |            |         |            |
|                         |                          |            |              |              |          | +   |         |      |            |         |            |
|                         |                          |            |              |              |          |     |         |      |            |         |            |
|                         |                          |            |              |              |          | -   |         |      |            |         | <b>▲</b>   |
|                         |                          |            |              |              |          |     |         |      |            |         | •          |
|                         |                          |            |              |              |          |     |         |      |            |         | ••         |
|                         |                          |            |              |              |          |     |         |      |            |         |            |
|                         |                          | Posicionar |              | 1/3          |          |     |         |      |            |         |            |

En esta pantalla, tendremos las mismas opciones que en la anterior, pudiendo borrar seleccionando la línea , visualizar el documento de manera detallada Documento , la cabecera , etc...marcando una de las líneas de la orden.

Es posible realizar una verificación de los datos que se han introducido para conocer si son correctos y si es necesario completar o modificar algún registro.

| C | Po  | s.do | cum.: Visualizar mensajes                | × |
|---|-----|------|------------------------------------------|---|
|   | _   |      |                                          |   |
|   | i p | Pos  | Texto de mensaje                         |   |
|   | ו   | 000  | Orden verificada: No hay errores         |   |
|   |     |      |                                          |   |
| • | /   | 7    | & K ◀ ▶ ▶ \$ 🛱 🛱 🔁 🔂 🔀 🕮 0 🕱 0 🛆 0 🖬 1 🚹 | × |

Una vez finalizada, pulsamos grabar 🖳 y el sistema nos mostrará el número de orden de ingresos preliminar.

## 5.2. Contabilizar DI

Para registrar de forma definitiva la devolución es necesario completar la siguiente transacción.

| $\bigtriangledown$ | 🔁 6.0 - Devoluciones de Ingresos                     |
|--------------------|------------------------------------------------------|
|                    | 😥 6.0 - Crear DI                                     |
|                    | 😥 6.0 - Contabilizar                                 |
|                    | 😥 6.0 - Barrado de DI                                |
|                    | 😥 6.0 - Borrar Preliminar                            |
|                    | 😥 6.0 - Visualizar                                   |
|                    | 😥 6.0 - Visualizar DI e ID (anteriores a 14.06.2009) |

Nos muestra la siguiente pantalla en la que hay que completar todos los campos

| Liberar orden    |                          |  |  |  |  |
|------------------|--------------------------|--|--|--|--|
| 🚹 Sel.documentos | Documento Entrada rápida |  |  |  |  |
| Número de orden  | <b>\$</b> 006468519      |  |  |  |  |
| Sociedad         | JCCM                     |  |  |  |  |

- Número de Orden: Numero de DI que hemos realizado anteriormente y que estáen preliminar
- Sociedad: Sociedad en la que hemos generado el DEn la

parte superior tenemos la siguiente Barra de botones

- Sel.documentos
   Te permite buscar documentos a contabilizar
- Documento
   Accedemos al documento de manera detallada
- Entrada rápida Accedemos a ver todos los documentos en resumen que forman la orden.

| Liberar or                                                               | den de pag               | JO                      |            |               |               |           |                 |              |        |               |          |    |
|--------------------------------------------------------------------------|--------------------------|-------------------------|------------|---------------|---------------|-----------|-----------------|--------------|--------|---------------|----------|----|
| 🔍 🚇 🧟 🏏                                                                  | 🖉 📔 Docume               | ento 🖨 Cuenta           | s de mayor | 📔 Imputación  | 🖉 Autorizar   | 🔗 Rechaza | ar 🔲 Impoi      | te pendiente |        |               |          |    |
| Datos generales       Nº orden     48       Soc.     JC       Impte.tot. | 06468519<br>CM<br>1.098, | <u>Ejerci</u><br>00 EUR | cio 2010   | [             | Deducción     |           |                 |              |        |               |          |    |
| Datos detalla                                                            | dos                      | O and the second and    | T a state  | Contro contro | Classical DCD |           | le              | li Deneder   |        |               |          | [  |
| PosPre<br>L/20001                                                        |                          | Centro gestor           | Fondo      | Centro coste  | Elemento PEP  |           | Acreedor<br>174 | I. Pagador   | 1p Fec | na base  impo | 1 000 00 |    |
| 1/20001                                                                  |                          | 15828888                |            |               |               |           | 4               | Y            | 0001   |               | 90.00    | H. |
| 1/20100                                                                  |                          | 15020000                |            |               |               |           | . 149272        | Y            | 0001   |               | 8,00     | П  |
|                                                                          |                          |                         |            |               |               |           |                 |              |        |               |          |    |
|                                                                          |                          |                         |            |               |               |           |                 |              |        |               |          | •  |
|                                                                          |                          |                         | Posicionar |               | 1             | 3         |                 |              |        |               |          |    |

En ambos casos, para contabilizar hay que pulsar Autorizar y el sistema mostrará el siguiente mensaje:

🎯 Orden 4006468519 JCCM contabilizada correct.

También tenemos las opciones de:

Rechazar sale de la pantalla para contabilizar, sin realizar ningún cambio en la orden

Imp**ōrte podutientes** ver el importe registrado en la orden de ingresos ysi hubiese, el importe consumido.

### 5.3. Barrado de DI

Hay que tener en cuenta que para realizar este barrado la orden debe estar liberada. El sistema permite utilizar la funcionalidad de "copia con modelo" mediante el cual es posible recuperar toda la información del documento original.

| 🗢 🔂 6.0 - Devoluciones de Ingresos                   |
|------------------------------------------------------|
| 🔗 6.0 - Crear DI                                     |
| 💬 6.0 - Contabilizar                                 |
| 🔗 6.0 - Barrado de DI                                |
| 😥 6.0 - Borrar Preliminar                            |
| 🗭 6.0 - Visualizar                                   |
| 🔗 6.0 - Visualizar DI e ID (anteriores a 14.06.2009) |
|                                                      |

Accedemos a la siguiente pantalla, en la que podremos generar el barrado con modelo de

la orden o de un documento FI de la devolución de ingresos de origen, en la que tendremos todos los datos. Si no tuviéramos ningún documento de referenciasimplemente hay que pulsar 🔀 e introduciríamos todos los datos manualmente.

| 🖻 Registrar orden                  | de pago de deducción 🛛 🖂 🦯 |  |  |  |  |
|------------------------------------|----------------------------|--|--|--|--|
| Orden modelo                       | 4006468491                 |  |  |  |  |
| N° documento                       |                            |  |  |  |  |
| Sociedad                           | JCCM                       |  |  |  |  |
| Ejercicio                          | 2010                       |  |  |  |  |
|                                    | ·                          |  |  |  |  |
| No proponer importes               |                            |  |  |  |  |
| Proponer número de cuenta de mayor |                            |  |  |  |  |
| Proponer datos del pagador         |                            |  |  |  |  |
| Proponer fe.contabilización y doc. |                            |  |  |  |  |
|                                    |                            |  |  |  |  |
| <ul> <li>✓ ×</li> </ul>            |                            |  |  |  |  |

Validamos los datos mediante v el sistema recupera la información del documento origen, únicamente será necesario cambiar la clase de documento porque el sistema trae la clase de documento origen.

| Registrar orden de pago de deducción                                     |                                                                                                    |  |  |  |  |
|--------------------------------------------------------------------------|----------------------------------------------------------------------------------------------------|--|--|--|--|
| 🖸 Modelo 📔                                                               | Documento Entrada rápida                                                                                                    |  |  |  |  |
| Fecha doc.<br>Fecha contab.<br>Referencia<br>Txt.cabec.<br>Nº expediente | 19.04.2010       Cl.doc.       ID       Sociedad       JCCM         19.04.2010       Período       4       Moneda/T//C       EUR       1,00000         Fe.conversión       19.04.2010         Registro de DI |  |  |  |  |
| Control<br>Tomar en order                                                | n sólo importes en moneda documento                                                                                                    |  |  |  |  |
| Datos propuestos                                                         | posiciones                                                                                                    |  |  |  |  |
| Cliente                                                                  |                                                                                                    |  |  |  |  |
| Acreedor                                                                 |                                                                                                    |  |  |  |  |
| PosPre                                                                   |                                                                                                    |  |  |  |  |
| Centro gestor                                                            |                                                                                                    |  |  |  |  |
| Fondo                                                                    |                                                                                                    |  |  |  |  |
| Fecha base                                                               |                                                                                                    |  |  |  |  |
| Doc.presup.                                                              | θ                                                                                                    |  |  |  |  |
| Activo fijo                                                              |                                                                                                    |  |  |  |  |

#### Registrar orden de pago de deducción

| 68 🕄 🖉                | 🖪 🤽 🖬 🖬 🗠 🏠 🖉 🖆               | 🕈 Cuentas de mayor 🛛 🔀 Imputación 🛛 Entrada rápida |
|-----------------------|-------------------------------|----------------------------------------------------|
| Data a manager        | /                             |                                                    |
| Datos general         | les                           | 51 11 0040 D                                       |
| IN <sup>™</sup> orden |                               | Ejercicio 2010 Doc. completo                       |
| Nº doc.               |                               | Fecha doc. 19.04.2010                              |
| Soc.                  | JCCM Junta Castilla-La Mancha | Fe.contab. 19.04.2010 Doc.contab.                  |
| Impte.tot.            | 1.098,00- EUR                 | Deducción                                          |
|                       |                               |                                                    |
| Cuenta de ter         | ceros                         |                                                    |
|                       |                               |                                                    |
|                       |                               |                                                    |
|                       |                               |                                                    |
|                       | 2                             |                                                    |
| Imputación            | ·                             |                                                    |
| Pos.pres.             | I/20001                       | Concl.                                             |
| Ce.gestor             | 15020000                      | Ref.fact. 160000380 / 2010 / 1                     |
| Fondo                 |                               | Referencia                                         |
| Cta.mayor             | 73000011                      |                                                    |
| Ce.coste              |                               |                                                    |
| Elem.PEP              |                               |                                                    |
|                       | Contab.inversa                |                                                    |
|                       |                               |                                                    |
| Datos pago            | _                             |                                                    |
| Importe               | 1.000,00 🗗 R                  |                                                    |
| Impuesto              | 0,00                          |                                                    |
|                       |                               | Ind.impuestos                                      |
|                       |                               | Banco propio                                       |
| Texto                 | *                             |                                                    |

En esta pantalla, si pusimos el documento de origen como modelo o referencia, nos completará todos los datos principales con los que tiene ese documento, pudiendo modificar el importe y el texto, si se hace sin documento de referencia, habrá que meter todos los datos manualmente.

Una vez completados estos campos, tenemos varias opciones ejecutando los siguientes botones:

- Seleccionar: una vez completo el campo deudor, con este botón se podrán visualizar los datos.
- Cabecera de documento: Visualizamos los datos de la cabecera
- Resumen de documentos.
- Borrar: Permite limpiar todos los valores introducidos.
- Copiar: esta funcionalidad permite generar una orden de ingreso multilínea, generando nuevas líneas, copia de la que tengamos en pantalla, en las que luego podremos modificar los datos.

Para validar cada línea hay que pulsar nueva, fijándonos en la posición (abajo a la derecha) que irá aumentando

|                                                                             | Posició                           | ón            |              | 4 /          | 4              |                                |             |
|-----------------------------------------------------------------------------|-----------------------------------|---------------|--------------|--------------|----------------|--------------------------------|-------------|
| 🖄 Anular e                                                                  | entrada                           |               |              |              |                |                                |             |
| 📝 Texto e                                                                   | xplicativo                        | D             |              |              |                |                                |             |
| 🚽 Cuentas d                                                                 | ie mayor                          | Posic         | ión de       | la cuenta    | de mayor.      |                                |             |
| 📔 Imputació                                                                 | ón Bloqu                          | ue de         | imputa       | ación.       |                |                                |             |
| egistrar orden de pa<br>Legistrar orden de pa                               | Igo de deduc                      | C <b>CIÓN</b> | as de mayor  | Imputación   |                |                                |             |
| atos generales<br>Porden<br>ioc. JCCM Junta Castilla-L<br>mpte.tot. 1.098,6 | Ejercicio<br>"a Mancha<br>10- EUR | 2010          |              | Deducción    |                |                                |             |
| Datos detallados                                                            | Contro gostor                     | Fondo         | Contro sosto | Elemente BER | lacroador biom | hrs I Dogođor                  |             |
| 1/20001                                                                     | 15020000<br>15020000              | Fondo         | Centro coste | Elemento FEF | Actesdor (Non  | ріе <u>г. гадаци</u><br>У<br>У | 0001 160( × |
| □ I/20100                                                                   | 15020000                          |               |              |              |                | Y                              | 0001 1600   |
| 16                                                                          |                                   |               |              |              |                |                                |             |
|                                                                             |                                   | _             | _            |              |                |                                |             |
|                                                                             |                                   |               |              |              |                |                                |             |
|                                                                             |                                   |               |              |              |                |                                |             |
|                                                                             |                                   |               |              |              |                |                                |             |
|                                                                             |                                   |               |              |              |                |                                | ( )         |

Entrada rápida Permite generar una orden de pago de deducción multilínea, mostrando una línea resumen por cada entrada

Para añadir una nueva línea, tendremos que marcar la línea que queramos y dar al botón de copiar.

En esta pantalla, tendremos las mismas opciones que en la anterior, **pudiendo borrar seleccionando una línea**, visualizar el documento de manera detallada Documento, la cabecera , modificar datos de la línea ...marcando una de las líneas de la orden. Una vez finalizada, pulsamos grabar y el sistema nos mostrará el número de orden que se ha generado.

🞯 Orden 4006468520 JCCM creada correctamente

### 5.4. Borrar Preliminar

A través de esta transacción, podremos borrar órdenes que estén el preliminar, es decir, no estén contabilizadas.

| Borrar orden     |                            |  |  |  |  |
|------------------|----------------------------|--|--|--|--|
| 🚹 Sel.documentos | 🔁 Documento Entrada rápida |  |  |  |  |
| Número de orden  | 4006468520                 |  |  |  |  |
| Sociedad         | JCCM                       |  |  |  |  |

En la parte superior tenemos la siguiente Barra de botones

🚹 Sel.documentos [ Documento 🛛 Entrada rápida

- Sel.documentos Te permite buscar documentos a contabilizar
- Documento
   Accedemos al documento de manera detallada
- Entrada rápida Accedemos a ver todos los documentos en resumen que forman la orden.

Completamos los campos de:

- Número de Orden: el de la Orden de devolución Preliminar
- Sociedad: Sociedad de la orden a borrar

Muestra la siguiente pantalla, con el detalle de los datos de la orden

| Borrar orden                                                                                                    | · · · · · · · · · · · · · · · · · · ·                                                                            |
|----------------------------------------------------------------------------------------------------|----------------------------------------------------------------------------------------------------|
| 🔓 🗟 🕄 ቆ 🤽 🎾 🖉 🖨 Cuer                                                                                                    | tas de mayor 🛛 🗂 Orden 🛛 🖾 Imputación 🛛 Entrada rápida 🛛 📑 Importe pendiente                                     |
| Datos generales           Nº orden         4006468520           Nº doc.         170909131           Soc.         JCCH           Impte tot.         1.098,00- | Ejercicio 2010 Completo<br>Fecha doc. 19:04.2010 Liberado<br>Fe.contab. 19:04.2010 Doc.contab.<br>UR Doc.contab. |
| Cuenta de terceros /                                                                                                    |                                                                                                    |
| Nombre<br>Acreedor                                                                                                    |                                                                                                    |
| Ind.CME Y                                                                                                    | Pagador                                                                                                    |
| Imputación<br>Pos pres. [/ /20001<br>Ce.gestor 15020000<br>Fondo<br>Cta.mayor 73000011<br>Ce.coste<br>Elem.PEP<br>Contab Inversa                             | Concl.<br>Reffact 160000380 / 2010 / 1<br>Referencia                                                             |
| Importe         1.000,00         EUR           Impuesto         0,00         Texto         *                                                                 | Ind impuestos<br>Banco propio                                                                                    |
| In.BCR                                                                                                    | País prov. ES                                                                                                    |

Y el siguiente mensaje en la parte inferior

🥝 Desea borrar la orden completa 4006468520 JCCM

Comprobamos que es la orden que queremos borrar, verificando los datos y pulsamos

El sistema vuelve a preguntar si es esta la orden a borrar

| 🖙 Bor      | rrar orden 🗵 🖊                                                                           |
|------------|------------------------------------------------------------------------------------------|
| 0          | ¿Debe borrarse la orden?<br>Sí No X Cancelar                                             |
|            | <ul> <li>Sí</li> <li>genera el siguiente mensaje, que confirma la eliminación</li> </ul> |
| $\bigcirc$ | Orden de pago 4006468520 JCCM borrada                                                    |
|            | No Se queda en la pantalla de detalle                                                    |
|            | Cancelar Se queda en la pantalla de detalle                                              |

## 5.5. Visualizar

Para visualizar Devoluciones de Ingresos (DI) y sus barrados (ID) utilizamos la siguiente transacción.

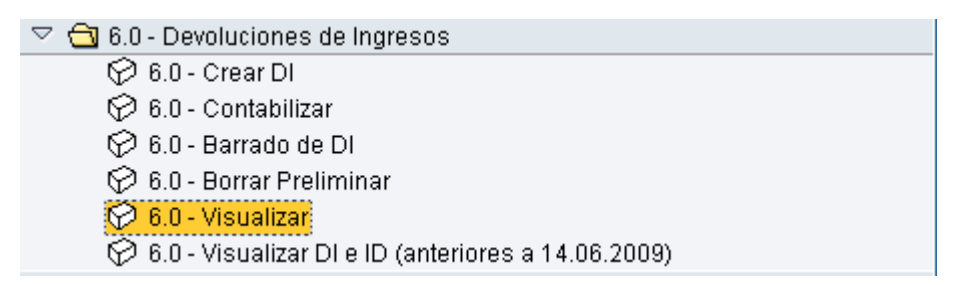

En la parte superior tenemos la siguiente Barra de botones

🚹 Sel.documentos 🛛 🔁 Documento 🔹 Entrada rápida

- Sel.documentos
   Te permite buscar documentos a contabilizar
- Documento
   Accedemos al documento de manera detallada
- Entrada rápida Accedemos a ver todos los documentos en resumen que forman la orden.

| Visualizar orden de pago                                                                                                    |                                                                                                    |  |
|----------------------------------------------------------------------------------------------------|----------------------------------------------------------------------------------------------------|--|
| 😼 🗟 🥶 🧟 📝 🍃 Cuentas de m                                                                                                    | ayor 🛛 🔚 Imputación 🛛 Entrada rápida 🛛 📑 Importe pendiente                                           |  |
| N° orden         4006468519           N° doc.         160000380           Soc.         JCCM           Impte.tot.         1.098,00 | Ejercicio2010✓ Doc. completoFecha doc.19.04.2010✓ LiberadoFe.contab.19.04.2010✓ Doc.contab.Deducción |  |
| Cuenta de terceros<br>Acreedor 174<br>Ind.CME Y                                                                                   | Tp.bco.interl. 0001<br>Pagador                                                                       |  |
| Imputación           Pos.pres.         I/20001           Ce.gestor         15020000           Fondo                               | 3                                                                                                    |  |
| Datos pago<br>Importe 1.000,00 EUR<br>Impuesto 0,00<br>Calc.impuestos<br>Bloq.pago<br>Texto *<br>Fecha base 19.04.2010<br>In.BCR  | Ind.impuestos       Banco propio       Vía de pago       T   País prov. ES                           |  |

#### 🕝 El doc. es un doc. contable (no entrado en forma preliminar)

Una vez completados estos campos, tenemos varias opciones ejecutando los siguientes botones:

- Visualizamos el documento siguiente que forma parte de la orden
- Seleccionar: una vez completo el campo deudor, con este botón se podrán visualizar los datos.
- Cabecera de documento: Visualizamos los datos de la cabecera
- Resumen de documentos.
- Texto explicativo
- Cuentas de mayor
   Posición de la cuenta de mayor.
- Imputación Bloque de imputación.
- Entrada rápida Permite visualizar la orden de pago de deducción multilínea, mostrando una línea resumen por cada entrada

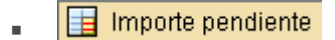

Informe de consumo de la factura

| 3 2 7 1            | 6   🖹 🍜 🖪 🔽 🕻            | b 🖪   🎟 🖷 🐨            | 1                            |                                 |
|--------------------|--------------------------|------------------------|------------------------------|---------------------------------|
|                    |                          |                        |                              |                                 |
| Número de docume   | nto160000380             |                        |                              |                                 |
| Sociedad           | JCCM                     |                        |                              |                                 |
| Ejercicio          | 2010                     |                        |                              |                                 |
| Número de orden    | 4006468519               |                        |                              |                                 |
| Importe original   | 1.000,00                 |                        |                              |                                 |
| Consumo total      | 0,00                     |                        |                              |                                 |
| Disminuciones prev | rias0,00                 |                        |                              |                                 |
| Incrementos previo | s 0,00                   |                        |                              |                                 |
| Importe pendiente  | 1.000,00                 |                        |                              |                                 |
|                    |                          |                        |                              |                                 |
|                    |                          |                        |                              |                                 |
| Soc. Nº doc.       | Ind.concaten. Clase Fecl | ha doc. 🛛 Fecha contab | . Usuario 🛛 Importe Ipte.con | s. Dism.prev. Incr.prev. Mon. S |
| JCCM - 160000380   | 4006468519 DI 19.0       | 19.04.2010 19.04.2010  | 1.000,00 0,0                 | 0 0,00 0,00 EUR                 |

## 5.6. Visualizar DI e ID

✓ ▲ 6.0 - Devoluciones de Ingresos
 ♦ 6.0 - Crear DI
 ♦ 6.0 - Contabilizar
 ♦ 6.0 - Barrado de DI
 ♦ 6.0 - Borrar Preliminar
 ♦ 6.0 - Visualizar
 ♦ 6.0 - Visualizar DI e ID (anteriores a 14.06.2010)

Los documentos creados antes de la migración no se podrán visualizar tal y como se describe en el apartado anterior de este documento mediante el número de orden presupuestaria, sino que se tendrá que hacer mediante el número de contabilidad general asociado a la orden.

En el caso de existir más de un documento FI para la misma orden bastará con uno de ellos.

| Junta da l<br>Castilla-La                                         | Committadus de<br>Mancha                                       | Devoluc                        | <b>) </b><br>Ingresos          |          |                  |        |
|-------------------------------------------------------------------|----------------------------------------------------------------|--------------------------------|--------------------------------|----------|------------------|--------|
| Ejercicio:                                                        |                                                                | Nïmer <mark>o de docu</mark> r | nento de Ref <mark>e</mark> re | encia:   |                  |        |
| 2007                                                              |                                                                |                                |                                |          |                  |        |
| Tipo de documer                                                   | nto:                                                           | Nimero de docui                | nento Presupue                 | estario: | Nïmero de Orden: |        |
| Devoluc.Ingresos                                                  |                                                                | 0160000077                     |                                |          | 6000126435       |        |
| Soc El:                                                           | JCCM Junta C                                                   | astilla-La Mancha              | · / _                          |          |                  |        |
| 300.11.                                                           | JCCM Junta C                                                   |                                |                                |          |                  |        |
| Seccion:                                                          | 20 INDUSTRIA                                                   | Y TECNOLOGÍA                   | _/                             |          |                  |        |
| Organo Gestor:                                                    | 02 SECRETAR                                                    | ÍA GENERAL TECN                | ICA                            |          |                  | $\neg$ |
| Provincia:                                                        | TO                                                             |                                |                                |          |                  |        |
| Centro:                                                           | 00 DELEGACIÓ                                                   | N DE TOLEDO                    |                                |          |                  | $\neg$ |
|                                                                   |                                                                |                                |                                |          |                  |        |
| Concepto 1:                                                       |                                                                |                                |                                |          |                  |        |
| Expediente:                                                       | DEV-661/06                                                     |                                |                                |          |                  |        |
| Acreedor                                                          |                                                                |                                |                                |          |                  |        |
| N'IAcreedor:                                                      |                                                                |                                | Nombre:                        |          |                  |        |
| NIF:                                                              |                                                                |                                |                                |          |                  |        |
| Al entrar en esta transacción nos muestra la siguiente pantalla:  |                                                                |                                |                                |          |                  |        |
|                                                                   |                                                                |                                |                                |          |                  |        |
| Lista documentos                                                  | 🛗 Lista documentos 🛛 🖣 Primera posición 🖉 Opciones tratamiento |                                |                                |          |                  |        |
| Clave de la vista de ent<br>Nº documento<br>Sociedad<br>Ejercicio | rada                                                           |                                |                                |          |                  |        |

En la parte superior tenemos la siguiente Barra de botones

# Lista documentos te permite buscar el documento

| Lista de documentos                         |              |
|---------------------------------------------|--------------|
|                                             |              |
| Sociedad 🗐 🕝<br>Nº documento Ejercício 🛢    | a 🗘 🗘<br>a 🔶 |
| Delimitaciones generales                    |              |
| Clase de documento                          | a 🔷          |
| Fecha de contabilización                    | a 🗳          |
| Fecha registro                              | a 🗳          |
| Nº referencia                               | a 🔗          |
| Op.referencia                               | a 🗳          |
| Clave de referencia                         | a 🔗          |
| Sistema lógico                              | a 🗳          |
|                                             |              |
| Visualizar apunte estadístico conjuntamente |              |
| 🗌 Visualizar apunte estadístico             |              |
| Búsqueda de docs, propios /                 |              |
| Sólo documentos propios                     |              |

Primera posición Nos lleva a visualizar la posición 1 del documento

| 🕫 Visuali            | izar documento:            | Posición 001 | l i i i i i i i i i i i i i i i i i i i |
|----------------------|----------------------------|--------------|-----------------------------------------|
| 🎾 🖻 🤽 🔂 🗟            | ) 🛃 鹶 Otros datos          |              |                                         |
| Cuenta de mayor      | 55400019 C.P.A. : DE VA    | RIOS         |                                         |
| Sociedad .           | JCCM Junta Castilla-La Man | cha          |                                         |
|                      |                            |              | N° doc. 210000032                       |
| Posición 1 / Contab. | Debe/40                    |              |                                         |
| Importe              | 1,00 EUR                   |              |                                         |
|                      |                            |              |                                         |
|                      |                            |              |                                         |
| Imputaciones adicio  | nales                      |              |                                         |
| Centro de coste      |                            |              |                                         |
| Centro gestor        |                            | PosPre       | E/0PER-90-1                             |
|                      |                            |              | 📫 Más                                   |
| Fecha valor          | 19.04.2010                 |              |                                         |
| Asignación           | TEXTO DE APLICACIO         |              |                                         |
| Texto                |                            |              | 🧟 Txt.expl.                             |
|                      |                            |              |                                         |

Opciones tratamiento Formato de visualización del documento, explicado en el Anexo I de este documento.

Completando los datos con un número de documento DI o ID generado anteriormente al 14 de Junio de 2010 (fecha del cambio de versión de Tarea)

| Visualizar documento: Acceso |                            |                |  |
|------------------------------|----------------------------|----------------|--|
| 🚹 Lista documentos 📕         | Primera posición 🖉 Opcione | es tratamiento |  |
|                              |                            |                |  |
| Clave de la vista de entrada |                            |                |  |
| N° documento                 | 160114322                  |                |  |
| Sociedad                     | JCCM                       |                |  |
| Ejercicio                    | 2009                       |                |  |
|                              |                            |                |  |

Nos muestra el detalle del documento

| 🕫 Visualizar documento: Resumen               |                         |                                           |                    |                      |                          |
|-----------------------------------------------|-------------------------|-------------------------------------------|--------------------|----------------------|--------------------------|
| 🎾 Pi 🕄 🚇 i                                    | 🛔 Moneda de vis         | ualización                                |                    |                      |                          |
| N° documento<br>Fecha documento<br>Referencia | 160114322<br>23.01.2009 | Sociedad<br>Fecha contab.<br>Nº multisoc. | JCCM<br>29.01.2009 | Ejercicio<br>Período | 2009                     |
| Moneda<br>Posiciones en mon.                  | documento               | Existen textos                            |                    |                      |                          |
| Pos Nº cta<br>001 123038<br>002 73000002      | Denominac               |                                           |                    | Impte.en             | EUR<br>141,60-<br>141,60 |

Tenemos las siguientes opciones:

Modificar. Nos permite modificar algunos textos del documento

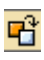

**B** Visualizar otro documento

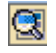

Seleccionar objeto individual

Visualizar cabecera del documento

Moneda de visualización cambiar moneda de visualización

## 6. Documentos de Ejercicios Cerrado

Nos permite trabajar con documentos de ejercicios anteriores

| 🗢 🔂 6.0 - Ejecución de Ingresos                  |
|--------------------------------------------------|
| 👂 🧀 6.0 - Datos Maestros                         |
| 👂 🧀 6.0 - Derechos                               |
| 👂 🧀 6.0 - Contraido por Ingresado                |
| 👂 🧀 6.0 - Cobros                                 |
| 👂 🧀 6.0 - Devoluciones de Ingresos               |
| 🗢 🔂 6.0 - Documentos de Ejercicio Cerrado        |
| 👂 🗀 6.0 - Anulaciones de Derechos de cerrado     |
| 👂 🧀 6.0 - Rectificaciones de Derechos de cerrado |
| 🗭 6.0 - Anular documento                         |
| 🔗 6.0 - Visualizar documento                     |

## 6.1. Anulación de Derechos de Cerrado

| 🔹 💳 Documentos de Ejercicio Cerrado           |
|-----------------------------------------------|
| Anulaciones de Derechos de cerrado            |
| • 💬 Anulación de documentos de cerrado        |
| • 💬 Anulación de derechos de cargas iniciales |
| 🕨 🦲 Rectificaciones de Derechos de cerrado    |
| • 💬 Anular documento                          |
| • 💬 Visualizar documento                      |

## 6.1.1 Anulación de Documentos de Cerrado

Aparecerá en primer lugar una pantalla que nos obligará a rellenar los datos básicos para la contabilización de la anulación, como:

Clase de anulación. Podemos seleccionar las siguiente opciones

| Clase | Denominación         |
|-------|----------------------|
| Y1    | CERRADOS: Rectif.    |
| Y2    | CERRADOS: Insolv.    |
| Y3    | CERRADOS: Anul.liq.  |
| Y4    | CERRADOS: Prescrip.  |
| Y5    | CERRAD: Rectif.(IVA) |
| Y6    | CERRAD: Insolv.(IVA) |
| Y7    | CERRAD: A. Liq.(IVA) |
| Y8    | CERRAD: Presc.(IVA)  |
|       |                      |

Anulación con IVA

- Sociedad : en la que queremos contabilizar la anulación
- Fecha de contabilización :Corresponde a la fecha del día

#### Contabilización de Anulación de Ingresos

| Datos                   |
|-------------------------|
| Tipo                    |
| Clase documento 📔 🕝     |
|                         |
| Datos de Selección      |
| Sociedad 🗹              |
| Fecha contab.           |
| Real Campos Adicionales |
|                         |
|                         |

Una vez cumplimentados los campos obligatorios, pulsamos 🔏 Campos Adicionales

Se nos mostraran los siguientes campos:

- Txt. Cab. Doc. Texto libre que aparecerá en la cabecera del documento
- Texto de posición: Texto libre que corresponde con la posición de documento
- Importe: Podremos anular parcialmente o total, marcando este campo

Caso 1 anulamos por un importe parcial sin iva

| Age Ejecutar         Datos         Tipo         Clase documento         V1       CERRADOS: Rectif.         Datos de Selección         Sociedad       JCCM         Fecha contab.       20.84.2010         Nº documento       170007625         Ejercicio       2008         Textos                                                                                                    | Contabilización de Anulación de Ingresos |            |
|----------------------------------------------------------------------------------------------------|------------------------------------------|------------|
| Datos Tipo Clase documento Y1 CERRADOS: Rectif. Datos de Selección Sociedad JCCM Fecha contab. 20.04.2010 Nº documento 170007625 Ejercicio 2008 €  Textos Textos Txt.cab.doc. Anulacion de Ingreso Texto de posición Anulacion de ingreso Datos de Posición Importe 5 Importe Total                                                                                                    | 육 Ejecutar                               |            |
| Tipo         Clase documento       Y1         CERRADOS: Rectif.         Datos de Selección         Sociedad       JCCM         Fecha contab.       20.04.2010         № documento       170007625         Ejercicio       2008         Ørdocumento       170007625         Ejercicio       2008         Ørdocumento       170007625         Ejercicio       2008         Patos       Anulacion de Ingreso         Textos       Anulacion de ingreso         Datos de Posición       Anulacion de ingreso         Importe       5 | Datos                                    |            |
| Clase documento       Y1       CERRADOS: Rectif.         Datos de Selección       Sociedad       JCCM         Fecha contab.       20.04.2010       Pecha contab.         Nº documento       170007625       Ejercicio       2008         Textos       Anulacion de Ingreso       Pecha contab.       Pecha contab.         Textos       Anulacion de Ingreso       Texto de posición       Anulacion de ingreso         Datos de Posición       Importe       5       Importe Total                                              | Тіро                                     |            |
| Datos de Selección         Sociedad       JCCM         Fecha contab.       20.04.2018         Nº documento       170007625         Ejercicio       2008         Textos       Anulacion de Ingreso         Texto de posición       Anulacion de ingreso         Datos de Posición       Importe Total                                                                                                    | Clase documento Y1 CERRADOS: Rectif.     |            |
| Datos de Selección         Sociedad       JCCM         Fecha contab.       20.04.2010         Nº documento       170007625         Ejercicio       2008         Textos                                                                                                    |                                          |            |
| Sociedad       JCCM         Fecha contab.       20.04.2010         Nº documento       170007625         Ejercicio       2008         M° documento       170007625         Ejercicio       2008         Textos                                                                                                    | Datos de Selección                       |            |
| Fecha contab.       20.04.2018         N° documento       170007625         Ejercicio       2008         Zetto S       Zetto S         Textos       Anulacion de Ingreso         Texto de posición       Anulacion de ingreso         Datos de Posición       Importe Total                                                                                                    | Sociedad JCCM                            |            |
| N° documento       170007625       Ejercicio       2008       R         Textos                                                                                                    | Fecha contab. 20.04.2010                 |            |
| Textos       Txt.cab.doc.     Anulacion de Ingreso       Texto de posición     Anulacion de ingreso                                                                                                    | N° documento 170007625 Ejercicio 2008 🚱  |            |
| Textos         Txt.cab.doc.       Anulacion de Ingreso         Texto de posición       Anulacion de ingreso         Datos de Posición       Importe         Importe       5                                                                                                    | <mark>⊮</mark> ∎ Campos Ad               | licionales |
| Textos TXt.cab.doc. Anulacion de Ingreso Texto de posición Anulacion de ingreso Datos de Posición Importe 5 Importe Total                                                                                                    |                                          |            |
| Txt.cab.doc.     Anulacion de Ingreso       Texto de posición     Anulacion de ingreso       Datos de Posición     Importe                                                                                                    | Textos                                   |            |
| Texto de posición Anulacion de ingreso Datos de Posición Importe 5 Importe Total                                                                                                    | Txt.cab.doc. Anulacion de Ingreso        |            |
| Datos de Posición<br>Importe 5 Dimporte Total                                                                                                    | Texto de posición Anulacion de ingreso   |            |
| Datos de Posición Importe Total                                                                                                    |                                          |            |
| Importe 5 Dimporte Total                                                                                                    | Datos de Posición                        |            |
|                                                                                                    | Importe 5 Importe Total                  |            |

Continuamos con la anulación pulsamos

| 다 ¡Atención!                                                                                                    |  |
|----------------------------------------------------------------------------------------------------|--|
| Se dispone anular el documento: 0170007625 (Y1<br>).Deudor: 0300000041 DELEG EC Y HACIENDA DE<br>CIUDAD REAL.Centro Gestor: 15020000.Residuos de<br>Ingresos.Importe pendiente 160.00 EUR ¿Desea<br>Continuar? |  |
| Sí No                                                                                                    |  |

Si respondemos:

- No
   nos lleva a la pantalla inicial sin datos
- Sí
   Nos muestra el número de documento de anulación (Y1) que se ha contabilizado

😵 Doc.230000012 se contabilizó en sociedad JCCM

Caso 2 anulamos por un importe parcial con IVA

| 🕂 Ejecutar          |                            |
|---------------------|----------------------------|
| Datos               |                            |
| Tipo                |                            |
| Clase documento     | CERRAD: Rectif.(IVA)       |
| Datos de Selección  |                            |
| Sociedad            | JCCM                       |
| Fecha contab.       | 22.04.2010                 |
| N° documento        | 170007626 Ejercicio 2008 🚱 |
|                     | 2 Campos Adicionales       |
|                     |                            |
| Textos              |                            |
| Txt.cab.doc.        | anulacion de ingresos      |
| Texto de posición   | anulacion de ingresos      |
|                     |                            |
| Datos de Posición / |                            |
| Importe             | 1 Impte.impuesto           |
| Ind.impuestos       | Calc Impuesto              |
|                     |                            |

Para completar los datos de Ind de impuesto tenemos las siguientes opciones

| N0IVA soportado no deducible, al tipo 0%TAXESN1IVA soportado no deducible, al tipo 4%TAXESN2IVA soportado no deducible, al tipo 7%TAXESN3IVA soportado no deducible, al tipo 16%TAXESR0IVA repercutido, al tipo 0%TAXESR1IVA repercutido, al tipo 4%TAXESR2IVA repercutido, al tipo 4%TAXESR3IVA repercutido, al tipo 16%TAXESR3IVA repercutido, al tipo 16%TAXESS0IVA soportado deducible, al tipo 0%TAXESS1IVA soportado deducible, al tipo 4%TAXESS2IVA soportado deducible, al tipo 7%TAXESS3IVA soportado deducible, al tipo 7%TAXESS4IVA soportado deducible, al tipo 16%TAXESS3IVA soportado deducible, al tipo 16%TAXESS4IVA soportado deducible, al tipo 16%TAXESS4IVA soportado deducible, al tipo 16%TAXESS5IVA soportado deducible, al tipo 16%TAXESS4IVA soportado deducible, al tipo 16%TAXESS5IVA soportado deducible, para la venta de ViviendaTAXESZ7Operación fuera de ámbito, (repercutido 0%)TAXESZ8Operación fuera de ámbito (soportado 0%)TAXES | I | 1          | Significado                                 | Esq.  |
|----------------------------------------------------------------------------------------------------|---|------------|---------------------------------------------|-------|
| N1IVA soportado no deducible, al tipo 4%TAXESN2IVA soportado no deducible, al tipo 7%TAXESN3IVA soportado no deducible, al tipo 16%TAXESR0IVA repercutido, al tipo 0%TAXESR1IVA repercutido, al tipo 4%TAXESR2IVA repercutido, al tipo 7%TAXESR3IVA repercutido, al tipo 16%TAXESR3IVA repercutido, al tipo 16%TAXESS0IVA soportado deducible, al tipo 0%TAXESS1IVA soportado deducible, al tipo 4%TAXESS2IVA soportado deducible, al tipo 7%TAXESS3IVA soportado deducible, al tipo 7%TAXESS4IVA soportado deducible, al tipo 16%TAXESS3IVA soportado deducible, al tipo 16%TAXESS4IVA Repercutido, para la venta de ViviendaTAXESZ8Operación fuera de ámbito, (repercutido 0%)TAXESZ8Operación fuera de ámbito (soportado 0%)TAXES                                                                                                    | 1 | ٧0         | IVA soportado no deducible, al tipo 0%      | TAXES |
| N2IVA soportado no deducible, al tipo 7%TAXESN3IVA soportado no deducible, al tipo 16%TAXESR0IVA repercutido, al tipo 0%TAXESR1IVA repercutido, al tipo 4%TAXESR2IVA repercutido, al tipo 7%TAXESR3IVA repercutido, al tipo 16%TAXESS0IVA soportado deducible, al tipo 0%TAXESS1IVA soportado deducible, al tipo 0%TAXESS2IVA soportado deducible, al tipo 4%TAXESS3IVA soportado deducible, al tipo 7%TAXESS4IVA soportado deducible, al tipo 7%TAXESS2IVA soportado deducible, al tipo 16%TAXESS3IVA soportado deducible, al tipo 16%TAXESS4IVA Repercutido, para la venta de ViviendaTAXESZROperación fuera de ámbito, (repercutido 0%)TAXESZSOperación fuera de ámbito (soportado 0%)TAXES                                                                                                    | 1 | <b>V1</b>  | IVA soportado no deducible, al tipo 4%      | TAXES |
| N3IVA soportado no deducible, al tipo 16%TAXESR0IVA repercutido, al tipo 0%TAXESR1IVA repercutido, al tipo 4%TAXESR2IVA repercutido, al tipo 7%TAXESR3IVA repercutido, al tipo 16%TAXESS0IVA soportado deducible, al tipo 0%TAXESS1IVA soportado deducible, al tipo 4%TAXESS2IVA soportado deducible, al tipo 4%TAXESS3IVA soportado deducible, al tipo 7%TAXESS4IVA soportado deducible, al tipo 16%TAXESS3IVA soportado deducible, al tipo 16%TAXESS4IVA soportado deducible, al tipo 16%TAXESS4IVA Repercutido, para la venta de ViviendaTAXESZ7Operación fuera de ámbito, (repercutido 0%)TAXESZ8Operación fuera de ámbito (soportado 0%)TAXES                                                                                                    | I | <b>V</b> 2 | IVA soportado no deducible, al tipo 7%      | TAXES |
| R0IVA repercutido, al tipo 0%TAXESR1IVA repercutido, al tipo 4%TAXESR2IVA repercutido, al tipo 7%TAXESR3IVA repercutido, al tipo 16%TAXESS0IVA soportado deducible, al tipo 0%TAXESS1IVA soportado deducible, al tipo 4%TAXESS2IVA soportado deducible, al tipo 7%TAXESS3IVA soportado deducible, al tipo 7%TAXESS4IVA soportado deducible, al tipo 16%TAXESS3IVA soportado deducible, al tipo 16%TAXESV1IVA Repercutido, para la venta de ViviendaTAXESZROperación fuera de ámbito, (repercutido 0%)TAXESZSOperación fuera de ámbito (soportado 0%)TAXES                                                                                                    | I | ٧З         | IVA soportado no deducible, al tipo 16%     | TAXES |
| R1IVA repercutido, al tipo 4%TAXESR2IVA repercutido, al tipo 7%TAXESR3IVA repercutido, al tipo 16%TAXESS0IVA soportado deducible, al tipo 0%TAXESS1IVA soportado deducible, al tipo 4%TAXESS2IVA soportado deducible, al tipo 7%TAXESS3IVA soportado deducible, al tipo 7%TAXESS4IVA soportado deducible, al tipo 7%TAXESS2IVA soportado deducible, al tipo 16%TAXESV1IVA Repercutido, para la venta de ViviendaTAXESZROperación fuera de ámbito, (repercutido 0%)TAXESZSOperación fuera de ámbito (soportado 0%)TAXES                                                                                                    | F | RO         | IVA repercutido, al tipo 0%                 | TAXES |
| R2IVA repercutido, al tipo 7%TAXESR3IVA repercutido, al tipo 16%TAXESS0IVA soportado deducible, al tipo 0%TAXESS1IVA soportado deducible, al tipo 4%TAXESS2IVA soportado deducible, al tipo 7%TAXESS3IVA soportado deducible, al tipo 7%TAXESS3IVA soportado deducible, al tipo 16%TAXESV1IVA Repercutido, para la venta de ViviendaTAXESZROperación fuera de ámbito, (repercutido 0%)TAXESZSOperación fuera de ámbito (soportado 0%)TAXES                                                                                                    | F | <b>R</b> 1 | IVA repercutido, al tipo 4%                 | TAXES |
| R3IVA repercutido, al tipo 16%TAXESS0IVA soportado deducible, al tipo 0%TAXESS1IVA soportado deducible, al tipo 4%TAXESS2IVA soportado deducible, al tipo 7%TAXESS3IVA soportado deducible, al tipo 16%TAXESV1IVA Repercutido, para la venta de ViviendaTAXESZROperación fuera de ámbito, (repercutido 0%)TAXESZSOperación fuera de ámbito (soportado 0%)TAXES                                                                                                    | F | <b>R</b> 2 | IVA repercutido, al tipo 7%                 | TAXES |
| S0IVA soportado deducible, al tipo 0%TAXESS1IVA soportado deducible, al tipo 4%TAXESS2IVA soportado deducible, al tipo 7%TAXESS3IVA soportado deducible, al tipo 16%TAXESV1IVA soportado deducible, al tipo 16%TAXESV1IVA Repercutido, para la venta de ViviendaTAXESZROperación fuera de ámbito, (repercutido 0%)TAXESZSOperación fuera de ámbito (soportado 0%)TAXES                                                                                                    | F | 3          | IVA repercutido, al tipo 16%                | TAXES |
| S1IVA soportado deducible, al tipo 4%TAXESS2IVA soportado deducible, al tipo 7%TAXESS3IVA soportado deducible, al tipo 16%TAXESV1IVA Repercutido, para la venta de ViviendaTAXESZROperación fuera de ámbito, (repercutido 0%)TAXESZSOperación fuera de ámbito (soportado 0%)TAXES                                                                                                    | Ş | 30         | IVA soportado deducible, al tipo 0%         | TAXES |
| S2IVA soportado deducible, al tipo 7%TAXESS3IVA soportado deducible, al tipo 16%TAXESV1IVA Repercutido, para la venta de ViviendaTAXESZROperación fuera de ámbito, (repercutido 0%)TAXESZSOperación fuera de ámbito (soportado 0%)TAXES                                                                                                    | Ş | 31         | IVA soportado deducible, al tipo 4%         | TAXES |
| S3IVA soportado deducible, al tipo 16%TAXESV1IVA Repercutido, para la venta de ViviendaTAXESZROperación fuera de ámbito, (repercutido 0%)TAXESZSOperación fuera de ámbito (soportado 0%)TAXES                                                                                                    | Ş | 32         | IVA soportado deducible, al tipo 7%         | TAXES |
| <ul> <li>V1 IVA Repercutido, para la venta de Vivienda TAXES</li> <li>ZR Operación fuera de ámbito, (repercutido 0%) TAXES</li> <li>ZS Operación fuera de ámbito (soportado 0%) TAXES</li> </ul>                                                                                                    | Ş | 33         | IVA soportado deducible, al tipo 16%        | TAXES |
| ZR Operación fuera de ámbito, (repercutido 0%) TAXES<br>ZS Operación fuera de ámbito (soportado 0%) TAXES                                                                                                    | ١ | /1         | IVA Repercutido, para la venta de Vivienda  | TAXES |
| ZS Operación fuera de ámbito (soportado 0%) TAXES                                                                                                    | 2 | ZR         | Operación fuera de ámbito, (repercutido 0%) | TAXES |
|                                                                                                    | Ż | zs         | Operación fuera de ámbito (soportado 0%)    | TAXES |

Y para calcularlo sobre el importe pulsamos

Calc Impuesto

y nos completa el

### Contabilización de Anulación de Ingresos

| Ejecutar                                |
|-----------------------------------------|
|                                         |
| Datos                                   |
| Тіро                                    |
| Clase documento Y5 CERRAD: Rectif.(IVA) |
|                                         |
| Datos de Selección                      |
| Sociedad JCCM                           |
| Fecha contab. 22.04.2010                |
| N° documento 170007623 Ejercicio 2008 🞯 |
| 2 Campos Adicionales                    |
|                                         |
| Textos                                  |
| Txt.cab.doc. anulacion de ingresos      |
| Texto de posición anulacion de ingresos |
|                                         |
| Datos de Posición                       |
| Importe 10,00 Impte.impuesto 1,38       |
| Ind.impuestos N3 Calc Impuesto          |
|                                         |

Pulsamos ejecutar Gerean y continúa con el siguiente mensaje

| 🔄 jAti                | ención!                                        | $\times$ |
|-----------------------|------------------------------------------------|----------|
|                       |                                                |          |
| $\boldsymbol{\Omega}$ | Se dispone anular el documento: 0170007623 (Y5 |          |
| <b>–</b>              | ).Deudor: 0200000871 AYTO. CAMARENA.Centro     |          |
|                       | Gestor: 15020000.Residuos de Ingresos.Importe  |          |
|                       | pendiente 275.00 EUR ¿Desea Continuar?         |          |
|                       |                                                |          |
|                       | Sí No                                          |          |

Si respondemos:

- No nos lleva a la pantalla inicial sin datos
- Sí
   Nos muestra el número de documento de anulación (Y1) que se ha contabilizado

Y nos informa del número de documento Y5 que se ha generado:

Soc.230000015 se contabilizó en sociedad JCCM

Caso 3 marcamos Importe Total

| 육 Ejecutar                                                                                                    |
|----------------------------------------------------------------------------------------------------|
| Datos                                                                                                    |
| Tipo<br>Clase documento Y1 CERRADOS: Rectif.                                                                                              |
| Datos de Selección       Sociedad       JCCM       Fecha contab.     20.04.2010       Nº documento     170007626       Ejercicio     2008 |
| Campos Adicionales                                                                                                    |
| Textos                                                                                                    |
| Txt.cab.doc. Anulacion Total Ingreso                                                                                                    |
| Texto de posición Anulacion Total de ingreso                                                                                              |
| Datos de Posición<br>Importe                                                                                                    |

#### Contabilización de Anulación de Ingresos

Y al ejecutar Ejecutar nos muestra el mensaje

| 🖙 jAti | ención!                                                                                                    | × |
|--------|----------------------------------------------------------------------------------------------------|---|
| 0      | Se dispone anular el documento: 0170007626 ( Y1<br>).Deudor: 0200000871 AYTO. CAMARENA.Centro<br>Gestor: 15020000.Residuos de Ingresos.Importe<br>pendiente 1255.00 EUR ¿Desea Continuar? |   |
|        | Sí No                                                                                                    |   |

Y continuando pulsando **Sí** nos indica el numero de documento contabilizado

🥝 Doc.230000014 se contabilizó en sociedad JCCM

Caso 4. Intentamos Anular un documento que no tiene importe pendiente

| Contabilización | de | Anulación | de | Ingresos |
|-----------------|----|-----------|----|----------|
|-----------------|----|-----------|----|----------|

| 🕂 Ejecutar                |                           |
|---------------------------|---------------------------|
| Datos                     |                           |
| Tipo<br>Clase documento Y | 1 CERRADOS: Rectif.       |
| Datos de Selección /      |                           |
| Sociedad J                | CCM                       |
| Fecha contab. 2           | 0.04.2010                 |
| Nº documento 1            | 70007626 Ejercicio 2008 🚱 |
|                           | 2 Campos Adicionales      |
| Textos                    |                           |
| Txt.cab.doc.              | Anulacion sin pendte      |
| Texto de posición         | Anulacion sin pendte      |
|                           |                           |
| Datos de Posición         |                           |
| Importe                   | 5 Importe Total           |
|                           |                           |

| 🖻 Pos.docum.: Visualizar mensajes                       | × |
|---------------------------------------------------------|---|
|                                                         |   |
| Tipo Pos. Texto de mensaje                              |   |
| 💢 000 El reconocimiento del derecho no tiene disponible |   |
|                                                         |   |
|                                                         |   |
|                                                         |   |

Podremos visualizar la orden del derecho y ver el importe pendiente, para ello, entramos en Visualizar orden de ingreso, introducimos el número de orden del documento del que hemos realizado la contabilización de la anulación, y el ejercicio, una vez dentro marcamos Importe pendiente y nos mostrará el informe de consumo de la factura, en la que vemos cuanto nos queda por ingresar.

## 6.2.2 Anulación de Derechos de cargas iniciales

| 🔹 🛅 Documentos de Ejercicio Cerrado                    |  |
|--------------------------------------------------------|--|
| 🕆 💳 Anulaciones de Derechos de cerrado                 |  |
| <ul> <li>Anulación de documentos de cerrado</li> </ul> |  |
| • 🖓 Anulación de derechos de cargas iniciales          |  |

| Contabilización de Anulación de Ingresos |                      |
|------------------------------------------|----------------------|
|                                          |                      |
| Datos                                    |                      |
| Тіро                                     |                      |
| Clase documento                          |                      |
| Datos de Selección                       |                      |
| Sociedad 🗹                               |                      |
| Fecha contab. 🗹                          |                      |
|                                          | 2 Campos Adicionales |
|                                          |                      |

Aparecerá en primer lugar una pantalla que nos obligará a rellenar los datos básicos para la contabilización de la anulación, como:

Clase de documento. Podemos seleccionar las siguiente opciones

| Clase 1 | Denominación         |
|---------|----------------------|
| II      | ING.Insolve.cerr.    |
| IL      | ING.Anul.liquid.cerr |
| IP      | ING.Prescripci. cerr |
| IT      | ING.Rectific.cerrad. |

- Sociedad : en la que queremos contabilizar la anulación
- Fecha de contabilización :Corresponde a la fecha del día

Una vez cumplimentados los campos obligatorios, pulsamos *Campos Adicionales* y se abre los siguientes campos a completar:

#### Contabilización de Anulación de Ingresos

| स्म Ejecutar                                                                                                    |                                     |
|----------------------------------------------------------------------------------------------------|-------------------------------------|
| Datos                                                                                                    |                                     |
| Tipo           Clase documento         11           ING.Insolve. cerr.                                                                   |                                     |
| Datos de Selección       Sociedad     JCCM       Fecha contab.     20.04.2010                                                            | <mark>ନିଆ</mark> Campos Adicionales |
| Textos     Anulación doc desde 2002       Txt.cab.doc.     Anulación doc desde 2002       Texto de posición     Anulación doc desde 2002 |                                     |
| Datos de Posición       Deudor     200000073       Importe     5                                                                         |                                     |
| Datos Presupuestarios       Ejercicio     2002       Centro Gestor     20020000       Pos Presupuest     1/38000                         |                                     |

Se pueden introducir, los textos de cabecera del documento y texto de posición del documento a contabilizar, que posteriormente podremos visualizarlos a través de la transacción "Visualizar cobro" y nos ayudaran a localizar el documento

El resto de los campos, son obligatorios para poder encontrar el documento en el que queremos hacer la contabilización de anulación de ingresos.

Los datos presupuestarios, como centro gestor y posición presupuestaria, los encontramos al visualizar el documento que queremos anular, pinchando en la posición del deudor, en el botón de otros datos, son las posiciones de clave de referencia 2 y 3 respectivamente.

Una vez cumplimentados los campos obligatorios, pulsamos de <u>Ejecutar</u> y nos mostrará el número de documento que hemos generado:

🥝 Doc.170000135 se contabilizó en sociedad JCCM

## 6.1. Rectificaciones de Derechos de Cerrado

| 🗢 🔂 6.0 - Documentos de Ejercicio Cerrado        |  |
|--------------------------------------------------|--|
| 👂 🧰 6.0 - Anulaciones de Derechos de cerrado     |  |
| 🗢 🔁 6.0 - Rectificaciones de Derechos de cerrado |  |
| 🛇 Contabilizar RR                                |  |
| 🔗 6.0 - Anular documento                         |  |
| 🔗 6.0 - Visualizar documento                     |  |
|                                                  |  |

#### 6.1.1 Contabilizar RR

Aparecerá en primer lugar una pantalla que nos obligará a rellenar los datos básicos parala contabilización de la anulación, como:

• Clase de documento: Introducimos RR (rectificación positiva de residuos)

- Sociedad : en la que queremos contabilizar
- Fecha de contabilización :Corresponde a la fecha del día

Una vez cumplimentados los campos obligatorios, pulsamos Campos Adicionales y se abre los siguientes campos a completar:

| 4 Ejecutar                                |                          |
|-------------------------------------------|--------------------------|
| Datos                                     |                          |
| Tipo<br>Clase documento                   | R @Rect. Positiva resid  |
| Datos de SelecciónSociedadJFecha contab.2 | ICCM<br>18.04.2010       |
|                                           | 2 Campos Adicionales     |
| Textos                                    |                          |
| Txt.cab.doc.                              | Anulación doc desde 2002 |
| Texto de posición                         | Anulación doc desde 2002 |
| Datos de Posición                         |                          |
| Deudor                                    | 30000040                 |
| Importe                                   | 1,00                     |
| Datos Presupuestario                      | 8                        |
| Ejercicio                                 | 1990                     |
| Centro Gestor                             | 1502AB00                 |
| Pos Presupuest                            | 1/11000                  |
|                                           |                          |

Se pueden introducir, los textos de cabecera del documento y texto de posición del documento a contabilizar, que posteriormente podremos visualizarlos a través de la transacción FB03 - Visualizar cobro.

El resto de los campos, son obligatorios para poder encontrar el documento en el que queremos hacer la rectificación positiva.

Los datos presupuestarios, como centro gestor y posición presupuestaria, los encontramos al visualizar el documento que queremos anular, pinchando en la posición del deudor, en el botón de otros datos, son las posiciones de clave de referencia 2 y 3 respectivamente.

Una vez cumplimentados los campos obligatorios, pulsamos de Ejecutar y nos mostrará el número de documento que hemos generado:

😵 Doc.170000138 se contabilizó en sociedad JCCM

### 6.3 Anular Documento

Con esta transacción anulamos los documentos de rectificaciones de derechos de cerrado (RR).

🗢 🔁 6.0 - Documentos de Ejercicio Cerrado

- 6.0 Anulaciones de Derechos de cerrado
- 6.0 Rectificaciones de Derechos de cerrado
  - 🗭 6.0 Anular documento

🔗 6.0 - Visualizar documento

Aparecerán los campos a rellenar para anular un documento contabilizado

| Anular documen              | to: Datos cabecera                         |
|-----------------------------|--------------------------------------------|
| 🔗 Visualizar antes de anu   | lar 🔠 Lista documentos 🔛 Anulación en masa |
| Datos del documento         |                                            |
| Número de documento         | <b>170000139</b>                           |
| Sociedad                    | JCCM                                       |
| Ejercicio                   | 2009                                       |
|                             |                                            |
| Datos de contabilización de | anulación                                  |
| Motiv.anulación             | 03                                         |
| Fe.contabilización          | 10.02.2009                                 |
| Período contable            | 3                                          |
|                             |                                            |
| Datos para la gestión de ch | eques                                      |
| Causa de no validez         |                                            |
|                             |                                            |

- Numero de documento
- Entidad CP:
- Ejercicio: Año del documento a anular
- Motivo de la anulación. (ver disponibles con la ayuda de búsqueda)
- Fecha de contabilización: fecha de contabilización del documento a anular
- Periodo contable: número que corresponde con el número de mes

Una vez cumplimentados los campos obligatorios, pulsamos grabar 🕒 y nos muestra el número de documento de anulación que se ha contabilizado

🞯 Doc.170007387 se contabilizó en sociedad JCCM

En la parte superior tenemos la siguiente Barra de botones:

🔗 Visualizar antes de anular 🛗 Lista documentos 🚟 Anulación en masa

Visualizar antes de anular te permite ver el documento con el que vamos a trabajar

| Lista de documentos                                                          |        |           |
|------------------------------------------------------------------------------|--------|-----------|
|                                                                              |        |           |
| Sociedad E 2<br>Nº documento<br>Ejercicio E                                  | a<br>a | <u>\$</u> |
| Delimitaciones generales                                                     |        |           |
| Clase de documento                                                           | а      | <b>₽</b>  |
| Fecha de contabilización                                                     | а      | <b>₽</b>  |
| Fecha registro                                                               | а      | <b>₽</b>  |
| N° referencia                                                                | а      | ₽         |
| Op.referencia                                                                | а      | <b>₽</b>  |
| Clave de referencia                                                          | а      | <b>₽</b>  |
| Sistema lógico                                                               | a      | •         |
| Visualizar apunte estadístico conjuntamente<br>Visualizar apunte estadístico |        |           |
| Búsqueda de docs, propios                                                    |        |           |

- Lista documentos te permite buscar el documento a anular
- Anulación en masa Te permite anular más de un documento, tan tanto en test (prueba) como en real

| Anulación de documentos en masa: Acceso |    |  |          |
|-----------------------------------------|----|--|----------|
|                                         |    |  |          |
| Sociedad (N° documento                  | aa |  | <u>ቀ</u> |
| Ejercicio                               | a  |  | <b>S</b> |
| Delimitaciones generales                |    |  |          |
| Clase de documento                      | а  |  | \$       |
| Fecha de contabilización                | а  |  | ₽        |
| Fecha registro                          | а  |  | ₽        |
| Nº referencia                           | а  |  | ₽        |
| Op.referencia                           | а  |  | ₽        |
| Clave de referencia                     | a  |  | ₽        |
| Sistema lógico                          | a  |  | ₽        |
|                                         |    |  |          |
| Datos para contabilización de anulación |    |  |          |
| Motivo de anulación 🗹                   |    |  |          |
| Fe.contabilización                      |    |  |          |
| Período contable                        |    |  |          |
| 🗹 Ejecución de test                     |    |  |          |
|                                         |    |  |          |
| Operaciones multisociedades             |    |  |          |
| leno tratar                             |    |  |          |
| O tratar                                |    |  |          |
| O si es posible                         |    |  |          |
| O Anular completamente sólo             |    |  |          |

Operaciones multisociedades, siempre marcar no tratar

## 6.4 Visualizar Documento

- G.0 Documentos de Ejercicio Cerrado
   G.0 Anulaciones de Derechos de cerrado
  - 6.0 Rectificaciones de Derechos de cerrado
     6.0 Rectificaciones de Derechos de cerrado
    - 6.0 Anular documento
       6.0 Visualizar documento

Visualizar documento: Acceso

| 🛗 Lista documentos 🖡         | 🖣 Primera posición 🖉 Opciones tratamiento |
|------------------------------|-------------------------------------------|
|                              |                                           |
| Clave de la vista de entrada | 1                                         |
| Nº documento                 | 170007387                                 |
| Sociedad                     | JCCM                                      |
| Ejercicio                    | 2009                                      |
|                              |                                           |

En la parte superior tenemos la siguiente Barra de botones

| 🚹 Lista documentos 🛛 🖌 Primera posición 🖉 | Opciones tratamiento |
|-------------------------------------------|----------------------|
|-------------------------------------------|----------------------|

Lista documentos te permite buscar el documento a consultar

| <b>⊕ ≡ ■</b>                        |      |   |       |
|-------------------------------------|------|---|-------|
| Sociedad                            |      | a | -     |
| Nº documento                        |      | a | 5     |
| Ejercicio                           |      | a | \$    |
| Delimitaciones generales /          |      |   |       |
| Clase de documento                  |      | а | \$    |
| Fecha de contabilización            |      | а | \$    |
| Fecha registro                      |      | а | \$    |
| Nº referencia                       |      | a | 5     |
| Op.referencia                       |      | а | \$    |
| Clave de referencia                 |      | a | <br>- |
| Sistema lógico                      |      | a | \$    |
| Datos para contabilización de anula | clón |   |       |
| Motivo de anulación                 | R    |   |       |
| Fe.contabilización                  |      |   |       |
| Período contable                    |      |   |       |
| Ejecución de test                   |      |   |       |
| Operaciones multisociedades         |      |   |       |
| no tratar                           |      |   |       |
| O tratar                            |      |   |       |
| O si es posible                     |      |   |       |
| O Anular completamente sólo         |      |   |       |

Primera posición Nos lleva a visualizar la posición 1 del documento

| Visualizar documento: Posición 00       | )1                  |
|-----------------------------------------|---------------------|
| 🎾 🖻 🧟 🖨 🏕 Otros datos 📘 Datos retención | impuestos           |
| Deudor                                  | LibrMay 4300000     |
| Sociedad JCCM                           |                     |
| Junta Castilla-La Manch                 | Núm.doc. 170007387  |
| Posición 1 / Anular factura / 12        |                     |
| Importe 0,09 EUR                        |                     |
|                                         |                     |
| Datos adicionales                       |                     |
| Base desc. 0,09                         |                     |
| Cond.pago Días/ptje. 0                  | 0,000 % 0 0,000 % 0 |
| Fecha base 05.02.2009                   |                     |
| Bloqueo pago                            |                     |
| N° contrato / Cl.mov.                   |                     |
| Compensación 10.02.2009 / 170007387     |                     |
| Asignación                              |                     |
| Texto                                   | 🧟 Txt.expl.         |
|                                         |                     |

Opciones tratamiento
 Formato de visualización del documento, (explicado en elAnexo
 I de este documento)

Una vez completado los datos de selección, continuamos con 🥙

| 🕫 Visual          | izar docume                 | nto: Resume    | en                |           |       |  |  |
|-------------------|-----------------------------|----------------|-------------------|-----------|-------|--|--|
| 🎾 🖻 🕄 🚇 🛔         | 📩 Moneda de visuali:        | zación 🕼 Docum | ento de anulaciór | ו         |       |  |  |
| N° documento      | 170007387                   | Sociedad       | JCCM              | Ejercicio | 2009  |  |  |
| Fecha documento   | 05.02.2009                  | Fecha contab.  | 10.02.2009        | Período   | 2     |  |  |
| Referencia        |                             | N° multisoc.   |                   |           |       |  |  |
| Moneda            | EUR                         | Existen textos |                   |           |       |  |  |
| Posiciones en mon | Posiciones en mon.documento |                |                   |           |       |  |  |
| Pos Nº cta        | Denominac                   |                |                   | Impte.en  | EUR   |  |  |
| 001 14569         | GONZALEZ CANO, JO           | DSE ANDRES /   |                   |           | 0,09- |  |  |
| 002 77300000      | REINTEGROS                  |                |                   |           | 0,09  |  |  |

Visualizar/Modificar

Visualizar otro documento
 Seleccionar objeto individual
 Visualizar documento de cabecera

# 7. Impresión de Documentos

Desde esta opción podremos imprimir los documentos de ingresos

| 🗢 🔂 6.0 - Ejecución de Ingresos            |
|--------------------------------------------|
| 🕑 🧰 6.0 - Datos Maestros                   |
| 👂 🗀 6.0 - Derechos                         |
| 🕑 🧰 6.0 - Contraido por Ingresado          |
| 🕑 🧰 6.0 - Cobros                           |
| 👂 🗀 6.0 - Devoluciones de Ingresos         |
| 🕑 🧰 6.0 - Documentos de Ejercicio Cerrado  |
| 🗢 🔂 6.0 - Impresión de documentos          |
| 🔗 6.0 - Imprimir Derecho                   |
| 🗭 6.0 - Imprimir Cobro                     |
| 🗭 6.0 - Imprimir Anulación de Cerrado      |
| 🗭 Imprimir Cobro (anteriores a 14.06.2009) |

## 7.2 Imprimir Derecho

| $\bigtriangledown$ | 🔁 6.0 - Impresión de documentos            |  |
|--------------------|--------------------------------------------|--|
|                    | 🔗 6.0 - Imprimir Derecho                   |  |
|                    | 🔗 6.0 - Imprimir Cobro                     |  |
|                    | 🔗 6.0 - Imprimir Anulación de Cerrado      |  |
|                    | 💬 Imprimir Cobro (anteriores a 14.06.2009) |  |

Accedemos a la siguiente pantalla:

| Generación de Formular                                  | Generación de Formularios |          |          |  |  |  |  |  |
|---------------------------------------------------------|---------------------------|----------|----------|--|--|--|--|--|
| 🕀 🔁 🖻                                                   |                           |          |          |  |  |  |  |  |
| Datos del documento<br>Orden Presupuestaria<br>Sociedad | 5000253668<br>JCCM        | <u>a</u> | <b>P</b> |  |  |  |  |  |
| Formato PDF                                             |                           |          |          |  |  |  |  |  |

Los datos obligatorios son:

- Orden presupuestaria: Orden de ingresos a imprimir, podemos imprimir un rangoo varias órdenes mediante el botón
- Sociedad: Sociedad de la orden de ingresos
- Formato PDF marcamos esta opción para que el documento tenga este formatoY

pulsamos ejecutar 🕒

| 🔄 Imprimir:      |                          | ×                     | ] |
|------------------|--------------------------|-----------------------|---|
| Disp.salida      | LOCL                     | LOCAL a cada estación |   |
| Impres.front end | HP LaserJet P3005 PCL 5e | <br>E                 |   |
| Selección pág.   |                          |                       |   |
|                  |                          |                       |   |
| Orden SPOOL      |                          |                       |   |
| Nombre           | SMART LOCL CUS002        |                       |   |
| Título           |                          |                       |   |
| Autorización     |                          |                       |   |

Antes de imprimir podemos **Visualización de impresión** y nos muestra por pantalla el documento:

| Il Rec.por Ingresado       TESORERIA GENERAL         Numero Deudor:       N.I.F.:         Soc. FI:       JCCM Junta Castilla-La Mancha         Sección:       15 VICEPRESIDENCIA Y ECONOMÍA Y HACIENDA         Organo Gestor:       02 SECRETARÍA GENERAL         Provincia:       00 SIN PROVINCIALIZAR         Centro:       00 SECRETARÍA GENERAL         Concepto:       ORDEN DE INGRESO         Expediente:       ORDEN DE INGRESO         C.Gestor       P. presup       Fondo       Cta. Mayor       N.Doc. FI       N° Doc MI       Texto       Import         15020000       1/20100       7300002       170000141       | Il Ret.por Ingresado          Numero Deudor:       TESORERIA GENERAL         Numero Deudor:       N.I.F.:         Soc. FI:       JCCM Junta Castilla-La Mancha         Sección:       15 VICEPRESIDENCIA Y ECONOMÍA Y HACIENDA         Organo Gestor:       02 SECRETARÍA GENERAL         Provincia:       00 SIN PROVINCIALIZAR         Centro:       00 SECRETARÍA GENERAL         Vento:       00 SECRETARÍA GENERAL         Concepto:       ORDEN DE INGRESO         Expediente:       ORDEN DE INGRESO         C.Gestor       P. presup         Fondo       Cta. Mayor         15020000       J20100         73000002       170000141         15020000       J20001         73000011       170000143                                                                                                    | 2010<br>Tipo de d | ocumento:   |           |                |              |            | 6000253670 |        |
|----------------------------------------------------------------------------------------------------|----------------------------------------------------------------------------------------------------|-------------------|-------------|-----------|----------------|--------------|------------|------------|--------|
| Nombre Deudor:       TESORERIA GENERAL         Numero Deudor:       N.I.F.:         Soc. FI:       JCCM Junta Castilla-La Mancha         Sección:       15 VICEPRESIDENCIA Y ECONOMÍA Y HACIENDA         Organo Gestor:       02 SECRETARÍA GENERAL         Provincia:       00 SIN PROVINCIALIZAR         Concepto:       ORDEN DE INGRESO         Expediente:       ORDEN DE INGRESO         C.Gestor       P. presup       Fondo       Cta. Mayor       N.Doc. FI       Nº Doc MI       Texto       Impor         15020000       120100       7300002       17000141                                                            | Nombre Deudor:       TESORERIA GENERAL         Numero Deudor:       N.I.F.:         Soc. FI:       JCCM Junta Castilla-La Mancha         Sección:       16 VICEPRESIDENCIA Y ECONOMÍA Y HACIENDA         Organo Gestor:       02 SECRETARÍA GENERAL         Provincia:       00 SIN PROVINCIALIZAR         Centro:       00 SECRETARÍA GENERAL         Concepto:       ORDEN DE INGRESO         Expediente:       ORDEN DE INGRESO         C.Gestor       P. presup       Fondo       Cta. Mayor       N.Doc. FI       N° Doc MI       Texto       Import         15020000       1/20100       73000002       1/70000141                                                                                                    | Il Rec.por        | r Ingresado |           |                |              |            |            |        |
| Numero Deudor:       Image: NLF.:         Soc. FI:       JCCM Junta Castilla-La Mancha         Sección:       15 VICEPRESIDENCIA Y ECONOMÍA Y HACIENDA         Organo Gestor:       02 SECRETARÍA GENERAL         Provincia:       00 SIN PROVINCIALIZAR         Centro:       00 SECRETARÍA GENERAL         ORDEN DE INGRESO         Expediente:       ORDEN DE INGRESO         C.Gestor       P. presup         Fondo       Cta. Mayor         N.Doc. FI       Nº Doc MI         Texto       Impor         15020000       120100         73000002       170000141         15020000       120001         73000011       170000143 | Numero Deudor:       N.I.F.:         Soc. FI:       JCCM Junta Castilla-La Mancha         Sección:       15 VICEPRESIDENCIA Y ECONOMÍA Y HACIENDA         Organo Gestor:       02 SECRETARÍA GENERAL         Provincia:       00 SIN PROVINCIALIZAR         Centro:       00 SECRETARÍA GENERAL         Concepto:       ORDEN DE INGRESO         Expediente:       ORDEN DE INGRESO         C.Gestor       P. presup         Fondo       Cta. Mayor         15020000       1/20100         7300002       1/7000141         15020000       1/20100         7300001       1/7000143                                                                                                    | Nombre I          | Deudor:     | TESORER   | IA GENERA      | AL.          |            |            |        |
| Soc. FI:     JCCM Junta Castilla-La Mancha       Sección:     15 VICEPRESIDENCIA Y ECONOMÍA Y HACIENDA       Organo Gestor:     02 SECRETARÍA GENERAL       Provincia:     00 SIN PROVINCIALIZAR       Centro:     00 SECRETARÍA GENERAL       Concepto:     ORDEN DE INGRESO       Expediente:     ORDEN DE INGRESO       C.Gestor     P. presup       Fondo     Cta. Mayor       N.Doc. FI     Nº Doc MI       Texto     Impor       15020000     120100       73000002     170000141       15020000     120001       73000011     170000143                                                                                     | Soc. FI:     JCCM Junta Castilla-La Mancha       Sección:     15 VICEPRESIDENCIA Y ECONOMÍA Y HACIENDA       Organo Gestor:     02 SECRETARÍA GENERAL       Provincia:     00 SIN PROVINCIALIZAR       Centro:     00 SECRETARÍA GENERAL       Concepto:     ORDEN DE INGRESO       Expediente:     ORDEN DE INGRESO       C.Gestor     P. presup     Fondo       Ca. Mayor     N.Doc. FI     N° Doc MI       15020000     120100     7300002     17000141       15020000     120100     7300001     17000143                                                                                                    | Numero I          | Deudor:     | +         |                |              | N.I.F.:    |            |        |
| Seccion:       15 VICEPRESIDENCIA Y ECONOMIA Y HACIENDA         Organo Gestor:       02 SECRETARÍA GENERAL         Provincia:       00 SIN PROVINCIALIZAR         Centro:       00 SECRETARÍA GENERAL         Concepto:       ORDEN DE INGRESO         Expediente:       ORDEN DE INGRESO         C.Gestor       P. presup       Fondo       Cta. Mayor       N.Doc. FI       Nº Doc MI       Texto       Impor         15020000       J20100       73000002       170000141                                                                                                    | Seccion:       15 VICEPRESIDENCIA Y ECONOMIA Y HACIENDA         Organo Gestor:       02 SECRETARÍA GENERAL         Provincia:       00 SIN PROVINCIALIZAR         Centro:       00 SECRETARÍA GENERAL         Concepto:       ORDEN DE INGRESO         Expediente:       ORDEN DE INGRESO         C.Gestor       P. presup         Fondo       Cta. Mayor         N.Doc. FI       N° Doc MI         15020000       L/20100         73000002       170000141         15020000       L/20101         73000011       170000143                                                                                                    | Soc. FI:          |             | JCCM Jur  | ita Castilla-L | a Mancha     |            |            |        |
| Organo Gestor:         02 SECRETARIA GENERAL           Provincia:         00 SIN PROVINCIALIZAR           Centro:         00 SECRETARÍA GENERAL           Concepto:         ORDEN DE INGRESO           Expediente:         ORDEN DE INGRESO           C.Gestor         P. presup         Fondo         Cta. Mayor         N.Doc. FI         Nº Doc MI         Texto         Import           15020000         J20100         73000002         170000141                                                                                                    | Organo Gestor:         07 SECRETARIA GENERAL           Provincia:         00 SIN PROVINCIALIZAR           Centro:         00 SECRETARÍA GENERAL           Concepto:         ORDEN DE INGRESO           Expediente:         ORDEN DE INGRESO           C.Gestor         P. presup         Fondo         Cta. Mayor         N.Doc. FI         N° Doc MI         Texto         Import           15020000         J20100         7300002         17000141                                                                                                    | Sección:          | 1           | 15 VICEP  | RESIDENCL      | A Y ECONO    | OMIA Y HAC | IENDA      |        |
| Concepto:         OR DEN DE INGRESO           Expediente:         ORDEN DE INGRESO           C.Gestor         P. presup           Fondo         Cta. Mayor           N Doc. FI         Nº Doc MI           Texto         Import           15020000         J/20100           73000002         170000141           15020000         J/20100           73000011         170000142                                                                                                    | Concepto:         ORDEN DE INGRESO           Expediente:         ORDEN DE INGRESO           C.Gestor         P. presup         Fondo         Cta. Mayor         N.Doc. FI         N° Doc MI         Texto         Import           15020000         J20100         73000002         170000141                                                                                                    | Organo G          | estor:      | 02 SECRE  | OUDICIAL       | TAR          |            |            |        |
| Concepto:         ORDEN DE INGRESO           Expediente:         ORDEN DE INGRESO           C.Gestor         P. presup         Fondo         Cta. Mayor         N.Doc. FI         Nº Doc MI         Texto         Import           15020000         1/20100         73000002         1/7000141                                                                                                    | Concepto:         ORDEN DE INGRESO           Expediente:         ORDEN DE INGRESO           C.Gestor         P. presup         Fondo         Cta. Mayor         N.Doc. FI         N° Doc MI         Texto         Import           15020000         J20100         73000002         170000141                                                                                                    | Centre            | -           | 00 SEV PR | TARÍA GEN      | LAK<br>IEDAT |            |            |        |
| Concepto:         ORDEN DE INGRESO           Expediente:         ORDEN DE INGRESO           C.Gestor         P. presup         Fondo         Cta. Mayor         N Doc. FI         Nº Doc MI         Texto         Import           15020000         J20100         73000002         170000141                                                                                                    | Concepto:         ORDEN DE INGRESO           Expediente:         ORDEN DE INGRESO           C.Gestor         P. presup         Fondo         Cta. Mayor         N.Doc. FI         N° Doc MI         Texto         Import           15020000         1/20100         73000002         1/7000141                                                                                                    | ectativ.          |             | 100.02012 |                |              |            |            |        |
| Expediente:         ORDEN DE INGRESO           C.Gestor         P. presup         Fondo         Cta. Mayor         N.Doc. FI         N° Doc MI         Texto         Import           15020000         120100         73000002         170000141                                                                                                    | Expediente:         ORDEN DE INGRESO           C.Gestor         P. presup         Fondo         Cta. Mayor         N.Doc. FI         N° Doc MI         Texto         Import           15020000         1/20100         73000002         170000141                                                                                                    | Concepto          | 1           | ORDEN D   | E INGRESO      | )            |            |            |        |
| C.Gestor         P. presup         Fondo         Cta. Mayor         N.Doc. FI         N° Doc MI         Texto         Impo           15020000         ½20100         73000002         170000141                                                                                                    | C.Gestor         P. presup         Fondo         Cta. Mayor         N.Doc. FI         N° Doc MI         Texto         Impor           15020000         1/20100         73000002         1/0000141         1         1         1         1         1         1         1         1         1         1         1         1         1         1         1         1         1         1         1         1         1         1         1         1         1         1         1         1         1         1         1         1         1         1         1         1         1         1         1         1         1         1         1         1         1         1         1         1         1         1         1         1         1         1         1         1         1         1         1         1         1         1         1         1         1         1         1         1         1         1         1         1         1         1         1         1         1         1         1         1         1         1         1         1         1         1         1         1         1         1 <th>Expedien</th> <th>te:</th> <th>ORDEN D</th> <th>E INGRESC</th> <th>)</th> <th></th> <th></th> <th></th> | Expedien          | te:         | ORDEN D   | E INGRESC      | )            |            |            |        |
| 15020000         J/20100         73000002         170000141           15020000         J/20100         73000002         170000142           15020000         J/20001         73000011         170000143                                                                                                    | 15020000         J/20100         73000002         170000141           15020000         J/20100         73000002         170000142         1           15020000         J/20001         73000011         170000143         1                                                                                                    | C.Gestor          | P. presup   | Fondo     | Cta. Mayor     | N.Doc. FI    | N° Doc MI  | Texto      | Import |
| 15020000 1/20100 73000002 170000142<br>15020000 1/20001 73000011 170000143                                                                                                    | 15020000 1/20100 7300002 170000142<br>15020000 1/20001 73000011 170000143                                                                                                    | 15020000          | 1/20100     |           | 73000002       | 170000141    | <u> </u>   |            |        |
| 15020000 120001 73000011 170000143                                                                                                    | 15020000 1/20001 73000011 170000143                                                                                                    | 15020000          | 1/20100     |           | 73000002       | 170000142    |            |            | 1      |
|                                                                                                    |                                                                                                    | 13020000          | 220001      |           | 1500011        | 17000143     |            |            |        |
|                                                                                                    |                                                                                                    |                   |             |           |                |              |            |            |        |
|                                                                                                    |                                                                                                    |                   |             |           |                |              |            |            |        |
|                                                                                                    |                                                                                                    |                   |             |           |                |              |            |            |        |

#### Imprimir Cobro 7.3

🗢 🔂 6.0 - Impresión de documentos

🔗 6.0 - Imprimir Derecho

6.0 - Imprimir Cobro
 6.0 - Imprimir Anulación de Cerrado

💬 Imprimir Cobro (anteriores a 14.06.2009)

Entramos en la siguiente pantalla

| Generación de Formular | ios      |   |  |
|------------------------|----------|---|--|
| D 🔁                    |          |   |  |
| Datos del documento    |          |   |  |
| Nº Documento           | 21000000 | a |  |
| Sociedad               | EPIA     |   |  |
| Ejercicio              | 2021     |   |  |
| Formato PDF            |          |   |  |
| Formato PDF            |          |   |  |

Tenemos que completar todos los campos

Los datos obligatorios son:

- Número de documento: Número de documento a imprimir, podemos imprimir un rango o varios documentos mediante el botón
- Sociedad: Sociedad del documento MI
- Ejercicio: Ejercicio del documento MI
- Formato PDF marcamos esta opción para que el documento tenga este formatoY

| 🔄 Imprimir:          |                            |                     |               | × / |
|----------------------|----------------------------|---------------------|---------------|-----|
| Disp.salida          | LOCL                       | 🙆 LOCAL a ca        | da estación   |     |
| Impres.front end     | HP LaserJet P3005 PCL 5e   |                     | E .           |     |
| Selección pág.       |                            |                     |               |     |
|                      |                            |                     |               |     |
| Orden SPOOL          |                            |                     |               |     |
| Nombre               | SMART LOCL CUS002          |                     |               |     |
| Título               |                            |                     |               |     |
| Autorización         |                            |                     |               |     |
|                      |                            |                     |               |     |
| Control SPOOL        |                            | Ejemplares          |               |     |
| 🗹 Salida inmediata   |                            | Cantidad            | 1             |     |
| 🗌 Borrar tras salida | 1                          | agrupar (1-1-1,2-   | -2-2,3-3-3,)  |     |
| 🗌 Nueva orden SPO    | DOL                        |                     |               |     |
| Cerrar orden SP      | DOL                        | Parametrizaciones o | de cubierta   |     |
| Permanencia en SF    | POOL 8 Día(s)              | Portada SAP         | No dar salida | 1   |
| Modo archivo         | 1 Sólo imprimir 🛛 🖺        | Destinatario        |               |     |
|                      |                            | Departamento        |               |     |
|                      |                            |                     |               |     |
|                      | 1                          |                     |               |     |
| 💾 Imprimir 👩         | visualización de impresión |                     |               |     |

Podemos visualizar antes de imprimir

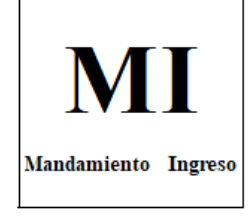

| Ejercicio:            |                                   | N° Doc MI           |         | Número             | de documento de Ingreso: |  |
|-----------------------|-----------------------------------|---------------------|---------|--------------------|--------------------------|--|
| 2021                  |                                   | 021000000           |         | 013000002-2021-002 |                          |  |
| Tipo de documento:    |                                   | N° Doc FI de Ref    |         | N. Orde            | n Referencia:            |  |
| MI Mandamiento Ingres | 50                                | 0170000081-2020     |         | 6000000            | 123                      |  |
| Nombre Deudor:        | Deudor 010                        | 0009073             |         |                    |                          |  |
| Numero Deudor:        | 0100009073                        |                     | N.I.F.: |                    | U01659150                |  |
| Soc. FI:              | EPIA Entida                       | d Pub.Inf.Agua.C-LM |         |                    |                          |  |
| Sección:              | 80 ENTIDAD PÚBLICA INFR.AGUA C-LM |                     |         |                    |                          |  |
| Organo Gestor:        | 01 ENTIDA                         | D PÚBLICA INFR.AGU  | JA C-LM |                    |                          |  |
| Provincia:            | 00 SIN PRO                        | VINCIALIZAR         |         |                    |                          |  |
| Centro:               | 00 ENTIDAI                        | D PÚBLICA INFR.AGU  | JA C-LM |                    |                          |  |

| Concepto:            |                      | SEACLMO  | 02012005               |                                           |                      |
|----------------------|----------------------|----------|------------------------|-------------------------------------------|----------------------|
| Expedient            | te:                  | APLICACI | IÓN DEL CO             | DBRO UTE CALYPO                           |                      |
|                      |                      |          |                        |                                           |                      |
|                      |                      |          |                        |                                           |                      |
| C.Gestor             | P. presup            | Fondo    | Cta. Mayor             | Texto                                     | Importe              |
| C.Gestor<br>80010000 | P. presup<br>1/31900 | Fondo    | Cta. Mayor<br>74101000 | Texto<br>Otros ingresos por prestación de | Import e<br>3.650,36 |
| C.Gestor<br>80010000 | P. presup<br>1/31900 | Fondo    | Cta. Mayor<br>74101000 | Texto<br>Otros ingresos por prestación de | Importe<br>3.650,36  |

## 7.4 Imprimir Anulación de Cerrado

| 0 a |  |  |
|-----|--|--|
|     |  |  |
|     |  |  |
|     |  |  |
|     |  |  |
|     |  |  |
|     |  |  |

Tenemos que completar todos los campos

Los datos obligatorios son:

- Número de documento: Número de documento a imprimir, podemos imprimir un rango o varios documentos mediante el botón
- Sociedad: Sociedad del documento de anulación de cerrado
- Ejercicio: Ejercicio del documento anulación de cerrado

Formato PDF marcamos esta opción para que el documento tenga este formatoY

pulsamos ejecutar 🕒

| 🔄 Imprimir:          |                              |                     | ×                 | $\checkmark$ |
|----------------------|------------------------------|---------------------|-------------------|--------------|
| Disp.salida          | LOCL                         | 🕝 LOCAL a ca        | da estación       |              |
| Impres.front end     | HP LaserJet P3005 PCL 5e     |                     |                   |              |
| Selección pág.       |                              |                     |                   |              |
|                      |                              |                     |                   |              |
| Orden SPOOL          |                              |                     |                   |              |
| Nombre               | SMART LOCL CUS002            |                     |                   |              |
| Título               |                              |                     |                   |              |
| Autorización         |                              |                     |                   |              |
|                      |                              |                     |                   |              |
| Control SPOOL        |                              | Ejemplares          |                   |              |
| 🗹 Salida inmediata   | 1                            | Cantidad            | 1                 |              |
| 🔲 Borrar tras salida | a                            | agrupar (1-1-1,2-   | 2-2,3-3-3,)       |              |
| 🗌 Nueva orden SP     | 00L                          |                     |                   |              |
| Cerrar orden SP      | 00L                          | Parametrizaciones o | le cubierta       |              |
| Permanencia en SF    | POOL 8 Día(s)                | Portada SAP         | No dar salida 🛛 📋 |              |
| Modo archivo         | 1 Sólo imprimir 🛛 📋          | Destinatario        |                   |              |
|                      |                              | Departamento        |                   |              |
|                      |                              |                     |                   |              |
|                      |                              |                     |                   |              |
| 💾 İmprimir           | Visualización de impresión 🗙 |                     |                   |              |

Podemos visualizar el documento antes de imprimir mediante la siguiente opción Visualización de impresión

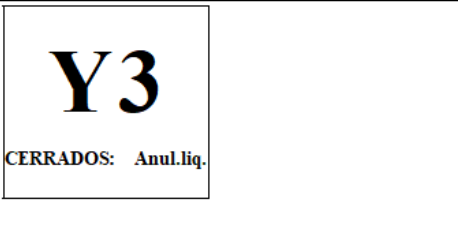

| Ejercicio:             |                          | Número de orden de Referencia |         | Número de Documento: |                   |
|------------------------|--------------------------|-------------------------------|---------|----------------------|-------------------|
| 2021                   |                          | 600000055                     |         | 23000000             |                   |
| Tipo de documento:     |                          |                               |         | Número               | de Doc FI de Ref: |
| Y3 CERRADOS: Anul.liq. |                          |                               |         | 0180000              | 029-2020          |
| Nombre Deudor:         | Deudor 030               | 0000045                       |         |                      |                   |
| Número Deudor:         | Número Deudor: 030000045 |                               | N.I.F.: |                      | T06045150         |
| Soc. FI:               | EPIA Entida              | d Pub.Inf.Agua.C-LM           |         |                      |                   |
|                        |                          |                               |         | _                    |                   |
| Organo Gestor:         | 01 ENTIDA                | D PÚBLICA INFR.AGU            | JA C-LM |                      |                   |
| Provincia:             | 00 SIN PRO               | VINCIALIZAR                   |         |                      |                   |
| Centro:                | 00 ENTIDA                | D PÚBLICA INFR.AGU            | JA C-LM |                      |                   |

| Concepto:   |          | 000000000 | 0000000095122               |                     |           |  |  |  |
|-------------|----------|-----------|-----------------------------|---------------------|-----------|--|--|--|
| Expediente: |          | 2106 ANU  | 2106 ANUL. LIQUID. CERRADOS |                     |           |  |  |  |
|             |          |           | a. 11                       |                     |           |  |  |  |
| Ejercicio   | C.Gestor | P. presup | Cta. Mayor                  | lexto               | Importe   |  |  |  |
| 2020        | 80010000 | I/32911   | 12001000                    | Canon de depuración | 19.236,41 |  |  |  |
|             |          |           |                             |                     |           |  |  |  |
|             |          |           |                             |                     |           |  |  |  |
|             |          |           |                             |                     |           |  |  |  |
|             |          |           |                             |                     |           |  |  |  |
|             |          |           |                             |                     |           |  |  |  |
|             |          |           |                             |                     |           |  |  |  |
|             |          |           |                             |                     |           |  |  |  |
|             |          |           |                             |                     |           |  |  |  |
|             |          |           |                             |                     |           |  |  |  |
|             |          |           |                             |                     |           |  |  |  |
|             |          |           |                             |                     |           |  |  |  |

Y posteriormente ir a texto en la esquina izquierda e imprimirO directamente marcar la opción de imprimir

## 7.5 Imprimir Cobro (anterior a 14.06.2010)

California de documentos
 Cotaling\_IMPRI\_RI - 6.0 - Imprimir Derecho y DI
 Zota\_ING\_IMPRI\_MI - 6.0 - Imprimir Cobro
 Zota\_ING\_IMPRI\_ANU\_CE - 6.0 - Imprimir Anulación de Cerrado
 Zota\_FRM\_MI - Imprimir Cobro (anteriores a 14.06.2010)

Nos muestra la siguiente pantalla

| FORMULARIO INGRESOS |           |   |    |  |  |  |  |
|---------------------|-----------|---|----|--|--|--|--|
|                     |           |   |    |  |  |  |  |
|                     |           |   |    |  |  |  |  |
| Sociedad            | AGCU      |   |    |  |  |  |  |
| Ejercicio           | 2007      |   |    |  |  |  |  |
| N° de documento     | 210000004 | a | \$ |  |  |  |  |
| Usuario             | EHSC083A  |   | _  |  |  |  |  |

Tenemos que completar todos los campos que son:

- Sociedad: Sociedad del documento de anulación de cerrado
- Ejercicio: Ejercicio del documento anulación de cerrado
- Número de documento: Número de documento a imprimir , podemos imprimir un rango o varios documentos mediante el botón
- Usuario: Podremos filtrar por usuario

Y pulsamos ejecutar 🕑 y nos muestra la siguiente pantalla

| 📴 Imprimir:                               |                      | $\boxtimes$     |
|-------------------------------------------|----------------------|-----------------|
| Dispositivo salida LOCL                   | 🕝 LOCAL a            | cada estación   |
| Impres.front end HP LaserJet P3005 PCL 5e |                      | 1               |
| Ctd.impresiones 1                         |                      |                 |
| Selección pág.                            |                      |                 |
| Orden SPOOL                               |                      |                 |
| Nombre SCRIPT LOCL CUS002                 |                      |                 |
| Título                                    |                      |                 |
| Autorización                              |                      |                 |
|                                           |                      |                 |
| Control SPOOL                             | Parametrizaciones di | e cubierta      |
| Salida inmediata                          | Portada SAP          | No dar salida 📋 |
| U Borrar tras salida                      |                      |                 |
| VNUeva orden SPOOL                        | Destinat.            |                 |
| Cerrar orden SPOOL                        | Depto.               |                 |
| Permanencia en SPOOL 8 Día(s)             |                      |                 |
| Modo archivo 1 Sólo imprimir 🛅            |                      |                 |
|                                           |                      |                 |
| 🚯 Visualización de impresión 🕒 Imprimir 🗶 |                      |                 |

En la que podemos elegir **Visualización de impresión** nos permite visualizar eldocumento antes de imprimirlo

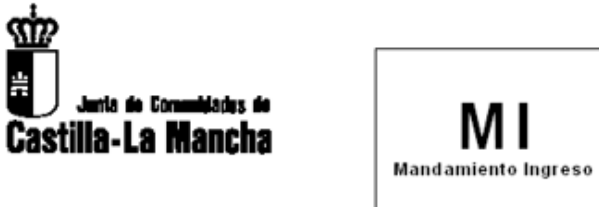

| Ejercicio:                        |               | Numero de documento FI de Referencia: |                  | ncia:              |  |  |
|-----------------------------------|---------------|---------------------------------------|------------------|--------------------|--|--|
| 2007                              |               | 170000004                             |                  |                    |  |  |
| Tipo de documen                   | nto:          | Numero de doc                         | umento FI:       | N.Orden Referencia |  |  |
| Mandamiento Ingr                  | eso           | 0210000004                            |                  | 600000000          |  |  |
|                                   |               |                                       |                  |                    |  |  |
| Soc. FI:                          | AGCU Ag. Cali | dad Universitaria                     |                  |                    |  |  |
|                                   |               |                                       |                  |                    |  |  |
| Seccion:                          | 75 AGENCIA DE | E LA CALIDAD UN                       | IVERSITARIA      |                    |  |  |
| Organo Gestor:                    | 01 AGENCIA DE | E LA CALIDAD UN                       | IVERSITARIA C-LM |                    |  |  |
| Provincia: 00 Servicios Centrales |               |                                       |                  |                    |  |  |
| Centro:                           | 00 AGENCIA DE | E LA CALIDAD UN                       | IVERSITARIA C-LM |                    |  |  |
|                                   |               |                                       |                  |                    |  |  |
| Concepto 1:                       | 0001356200001 |                                       |                  |                    |  |  |
| Expediente:                       |               |                                       |                  |                    |  |  |
| Deudor                            |               |                                       |                  |                    |  |  |
| N.Deudor:                         | 1             |                                       | Nombre:          |                    |  |  |
| NIF:                              | Ī             |                                       |                  |                    |  |  |

| Org Gestor               | P.Presupuestaria | Fondo | Cta. Mayor | Vencimiento | Texto | Importe |
|--------------------------|------------------|-------|------------|-------------|-------|---------|
| 75010000                 | 1/52000          |       | 0043000000 | 23.04.2007  |       | 367,67  |
|                          |                  |       |            |             |       | 0,00    |
|                          |                  |       |            |             |       |         |
|                          |                  |       |            |             |       |         |
|                          |                  |       |            |             |       |         |
|                          |                  |       |            |             |       |         |
|                          |                  |       |            |             |       |         |
|                          |                  |       |            |             |       |         |
| Total Factura 367,67 EUR |                  |       |            |             |       | 7 EUR   |